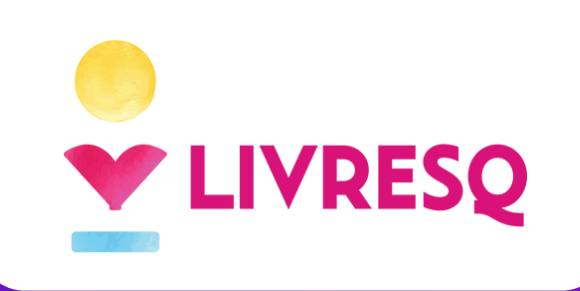

## PUBLICARE RED **#PedagogieDigitală**

|                                                                                                    | 4                                                  |                          |                              |
|----------------------------------------------------------------------------------------------------|----------------------------------------------------|--------------------------|------------------------------|
|                                                                                                    |                                                    |                          |                              |
|                                                                                                    |                                                    |                          |                              |
| Teorema lui P                                                                                             | litagora                                           |                          |                              |
| Nume Autor                                                                                                | * Adaugă autor                                     |                          |                              |
| Descriere                                                                                                 |                                                    |                          |                              |
| În această resursă<br>cum se aplică în vi                                                                 | á educațională deschisă ne vo<br>iața de zi cu zi. | om aminti teorema lui Pi | tagora și vom vedea, printr- |
| Cuprins                                                                                                   |                                                    |                          |                              |
| <ul> <li>Ce vei învăța ast</li> <li>Teorema lui Pita</li> <li>Să recapitulăm!</li> <li>Diplomă</li> </ul> | ăzi?<br>gora aplicată                              |                          |                              |
| Cuvinte cheie                                                                                             |                                                    |                          |                              |
|                                                                                                    |                                                    |                          |                              |
| matematică                                                                                                | Teorema lui Pitagora                               | triunghi                 | triunghi dreptunghic         |
| matematică<br>ipotenuză                                                                                   | Teorema lui Pitagora                               | triunghi                 | triunghi dreptunghic         |
| matematică<br>ipotenuză<br>pedagogiedigita                                                                | Catetă                                             | triunghi                 | triunghi dreptunghic         |
| matematică<br>ipotenuză<br>pedagogiedigita                                                                | catetă 🛨                                           | triunghi                 | triunghi dreptunghic         |
| matematică<br>ipotenuză<br>pedagogiedigita<br>🛨                                                           |                                                    | triunghi                 | triunghi dreptunghic         |
| matematică<br>ipotenuză<br>pedagogiedigita                                                                | Teorema lui Pitagora<br>                           | triunghi                 | triunghi dreptunghic         |
| matematică<br>ipotenuză<br>pedagogiedigita<br>(+)<br>Adaugă un câmp nu<br>(=) Text                        | catetă<br>etatetă<br>ala<br>ou<br>Cuprins          | e Ce Ataşamente          | triunghi dreptunghic         |

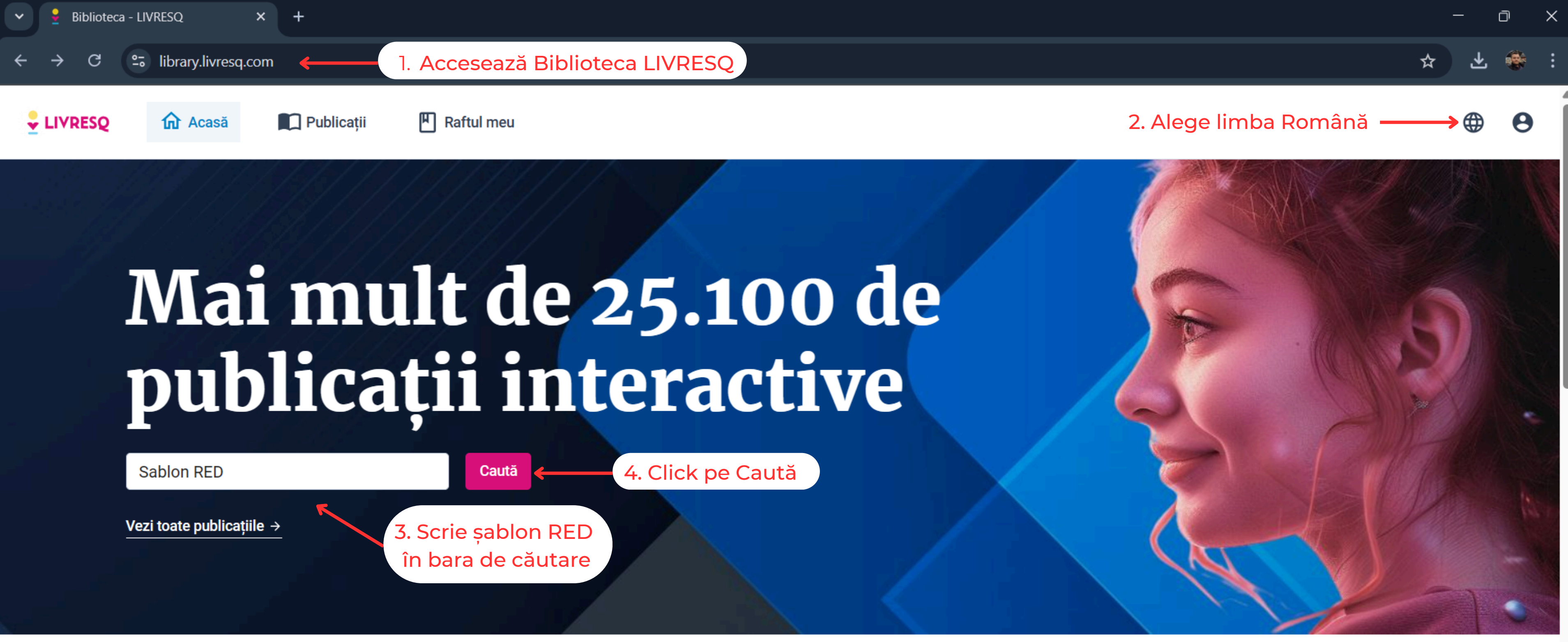

### Noutăți în Bibliotecă

Noutăti Omologate CRED

Vezi toate  $\rightarrow$ 

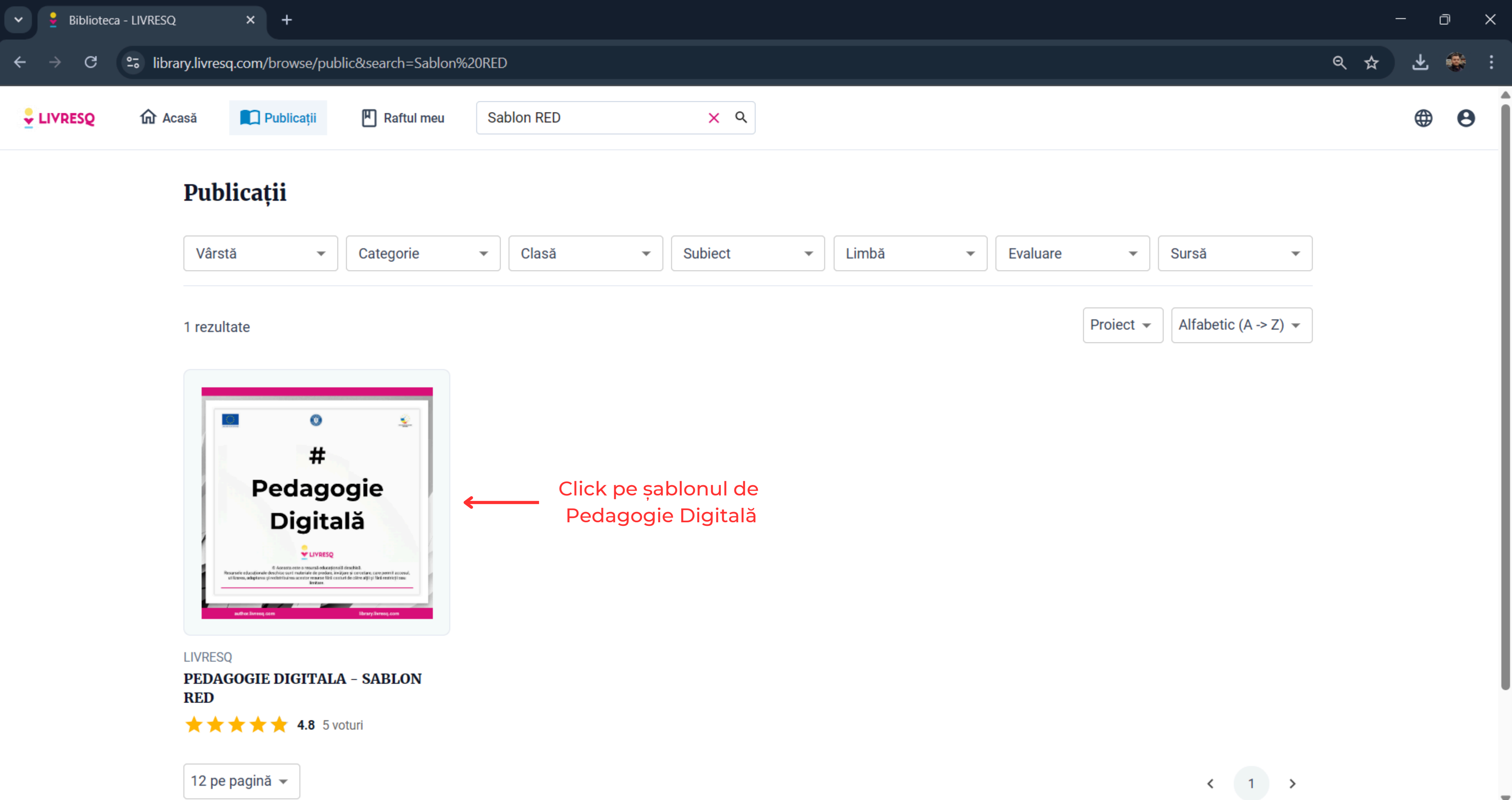

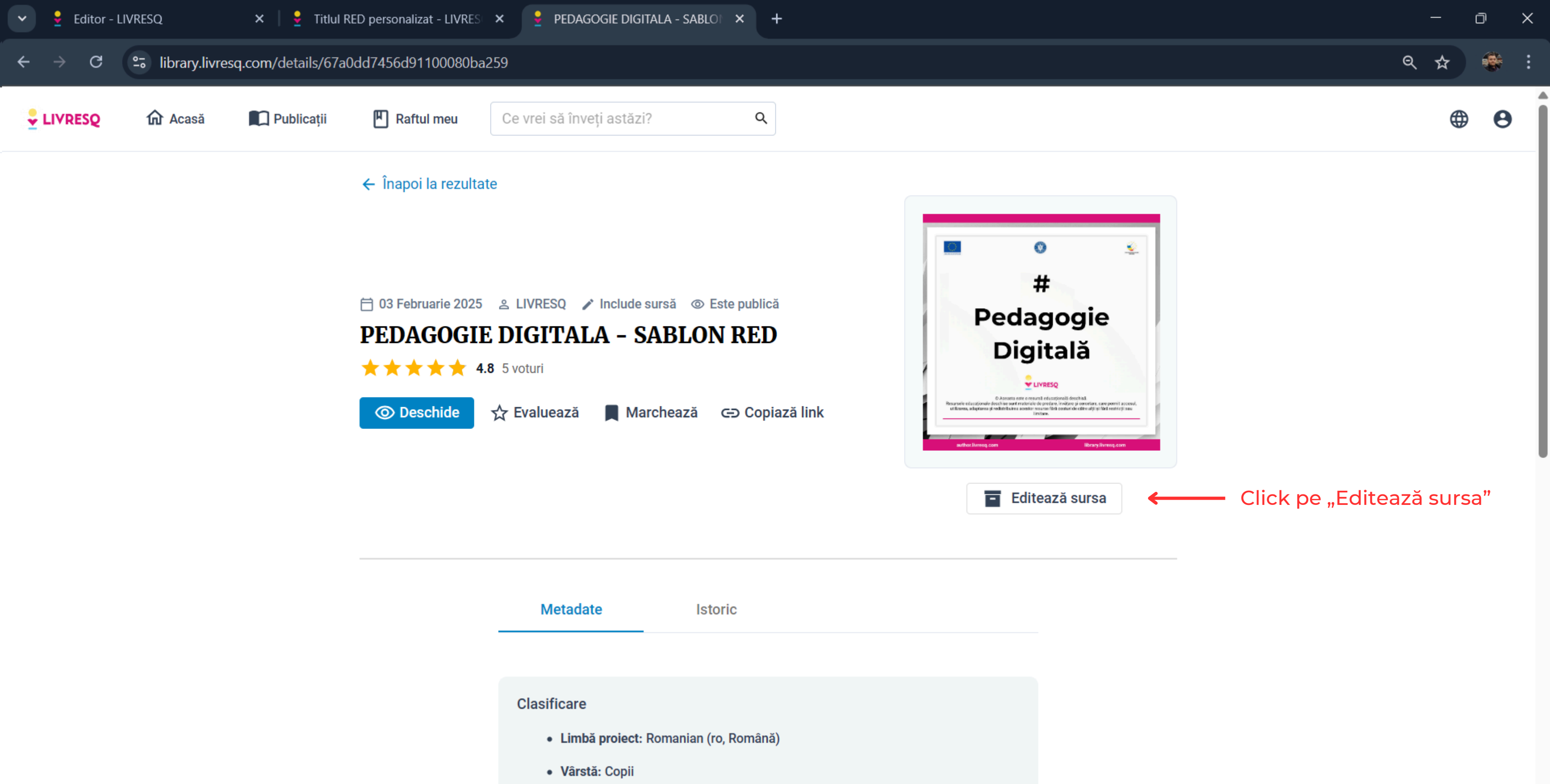

• Categorie: Mostre

.

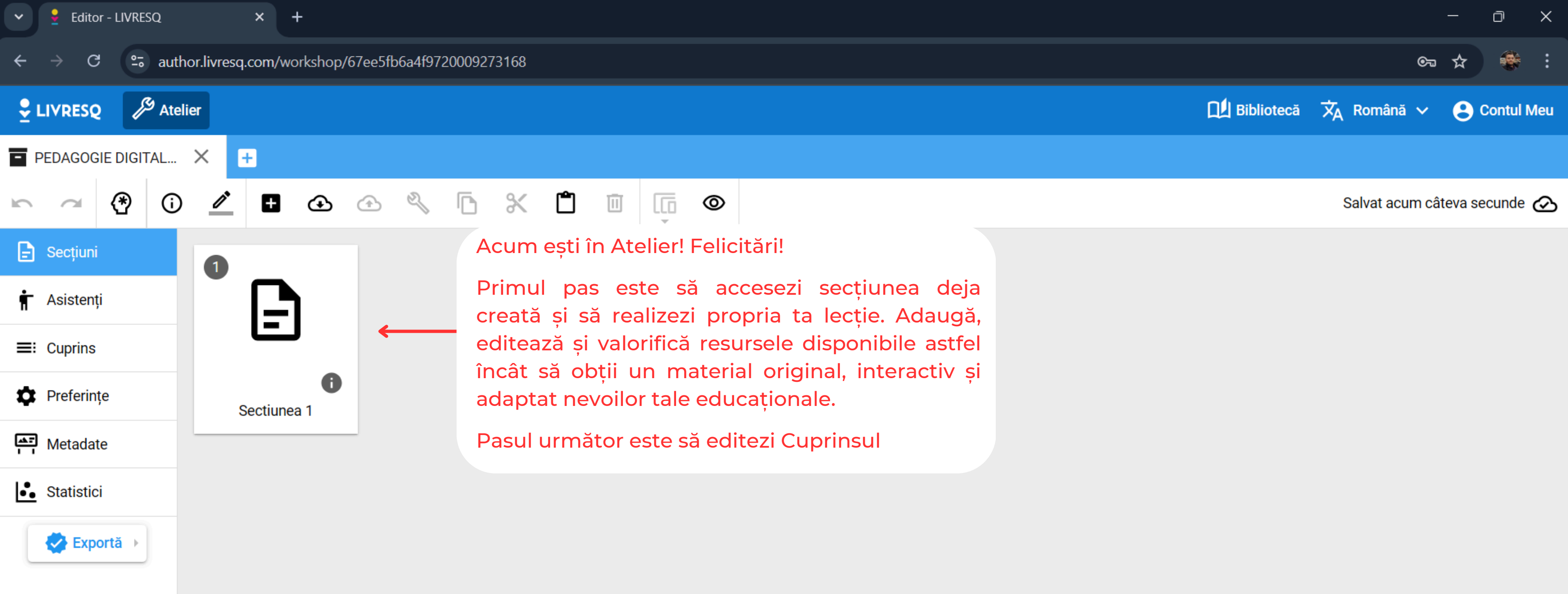

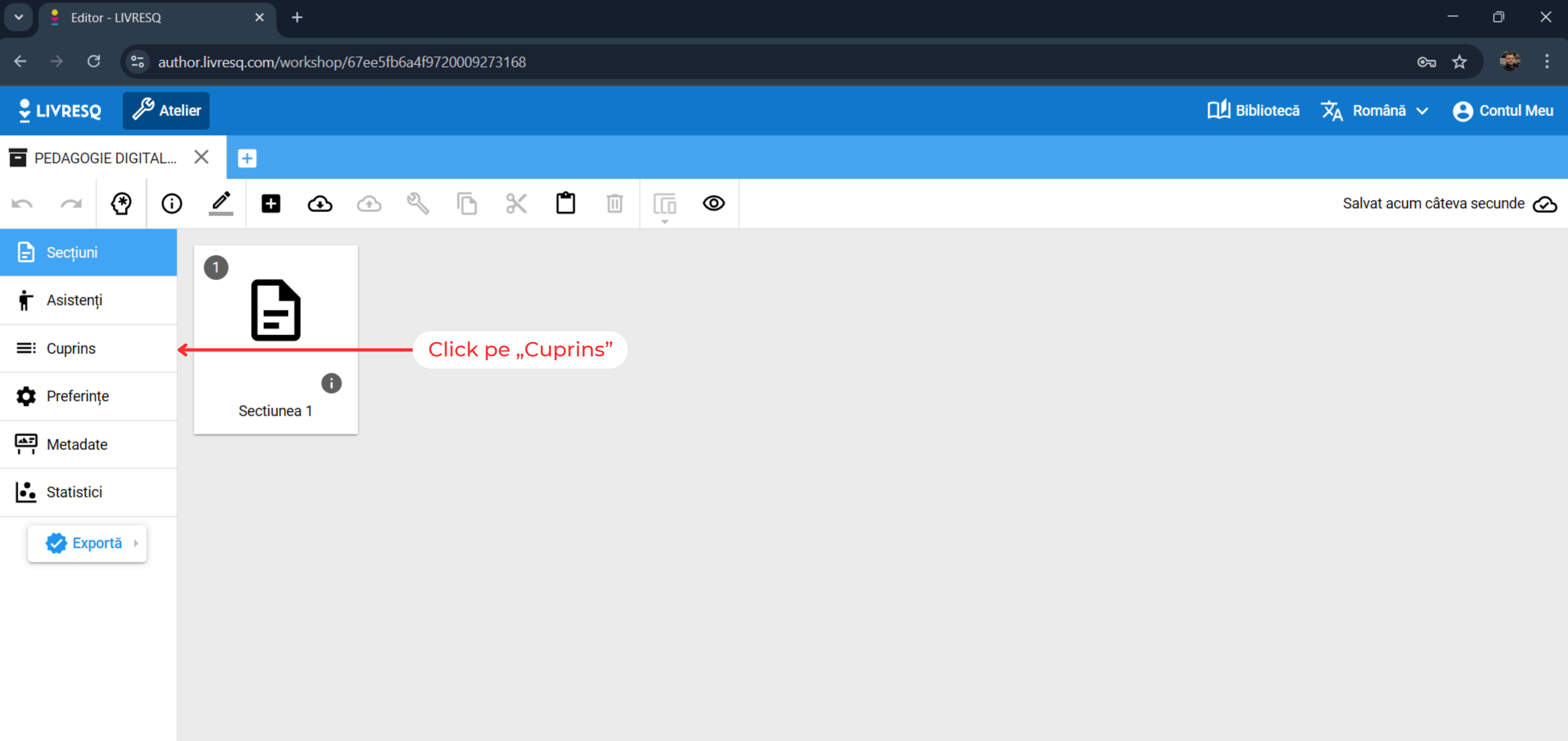

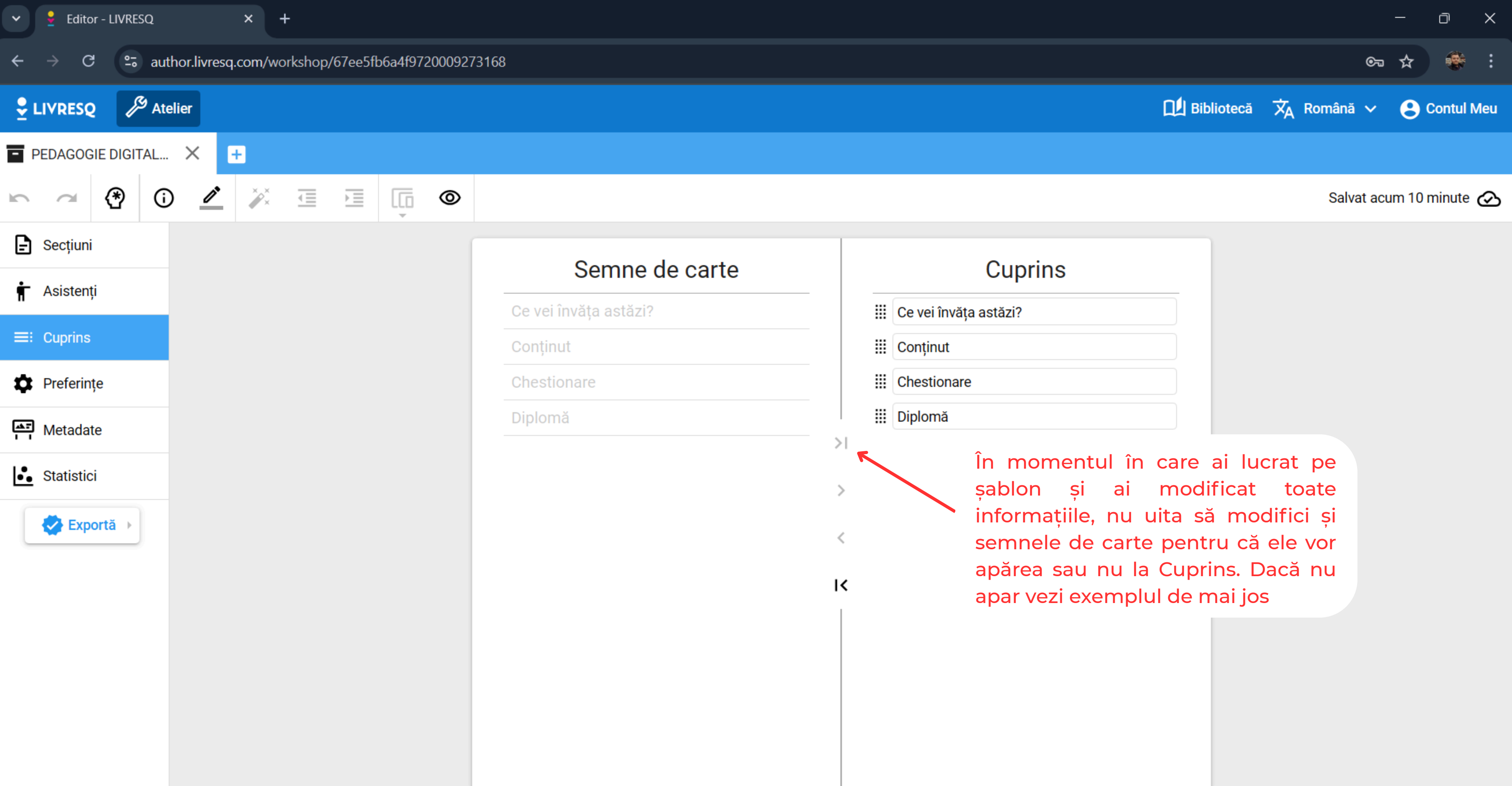

| Cuprins       |  |
|---------------|--|
| nvăța astăzi? |  |
| t             |  |
| nare          |  |
| á             |  |

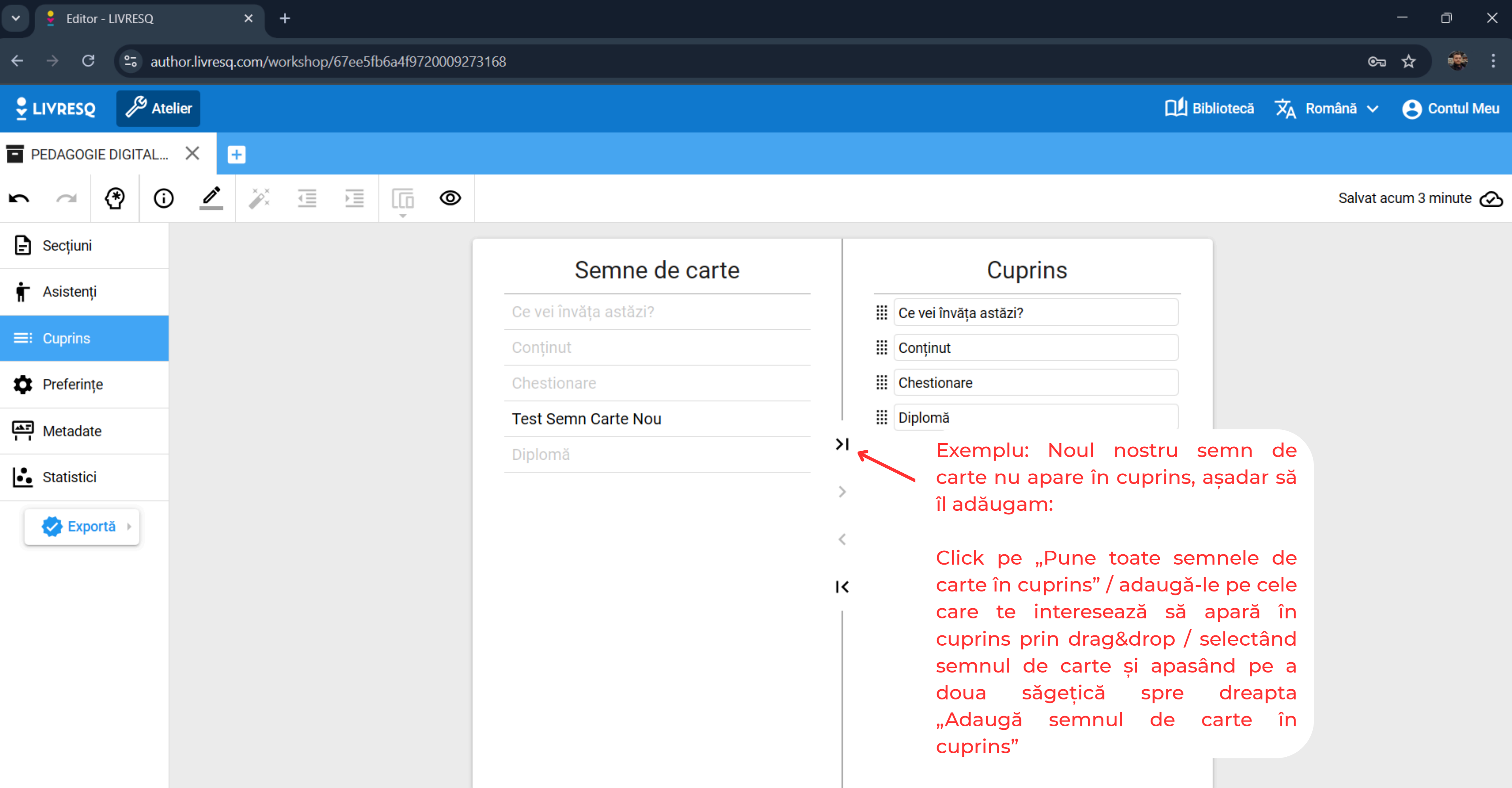

| Cuprins       |
|---------------|
| nvăța astăzi? |
| t             |
| nare          |
|               |

| ✓ 	 Editor - LIVRESQ × +                                |                       |               |
|---------------------------------------------------------|-----------------------|---------------|
| ← → C author.livresq.com/workshop/67ee5fb6a4f9720009273 | 168                   |               |
| LIVRESQ Atelier                                         |                       |               |
| PEDAGOGIE DIGITAL X +                                   |                       |               |
|                                                         |                       |               |
| E Secțiuni                                              | O a man a da a anta   |               |
| 🛉 Asistenti                                             | Semne de carte        |               |
|                                                         | Ce vei învăța astăzi? | III Ce vei îr |
| ≡: Cuprins                                              | Conținut              | III Conținu   |
| 🗘 Preferințe                                            | Chestionare           | III Chestion  |
| Metadate                                                | Test Semn Carte Nou   | III Test Ser  |
|                                                         | Diplomă               | >I 🔢 Diplomă  |
| Statistici                                              |                       | >             |
| Exportă 🔸                                               |                       | Acum s        |
|                                                         |                       | K mai der     |
|                                                         |                       |               |
|                                                         |                       |               |
|                                                         |                       |               |
|                                                         |                       |               |
|                                                         |                       |               |
|                                                         |                       |               |
|                                                         |                       |               |

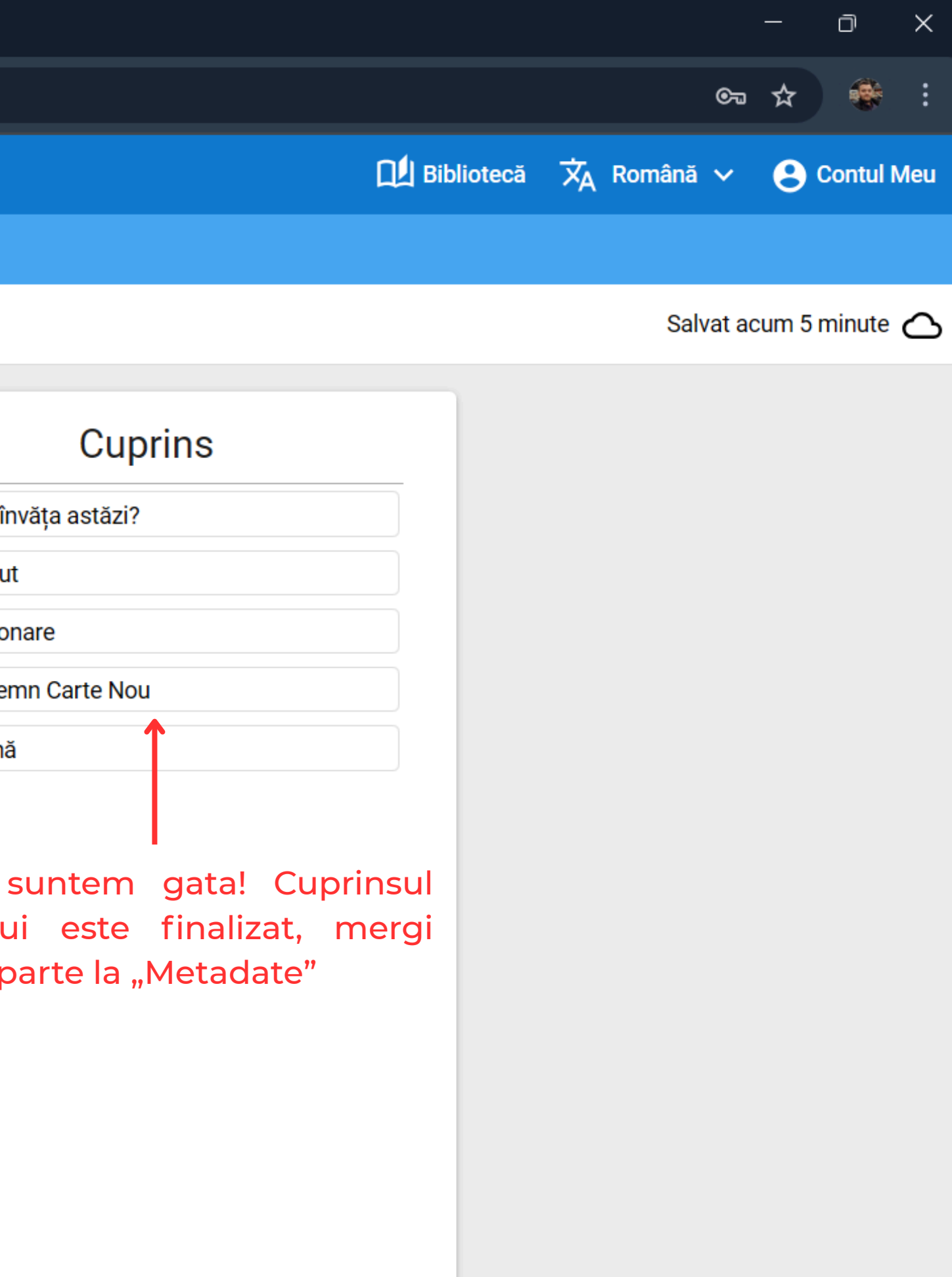

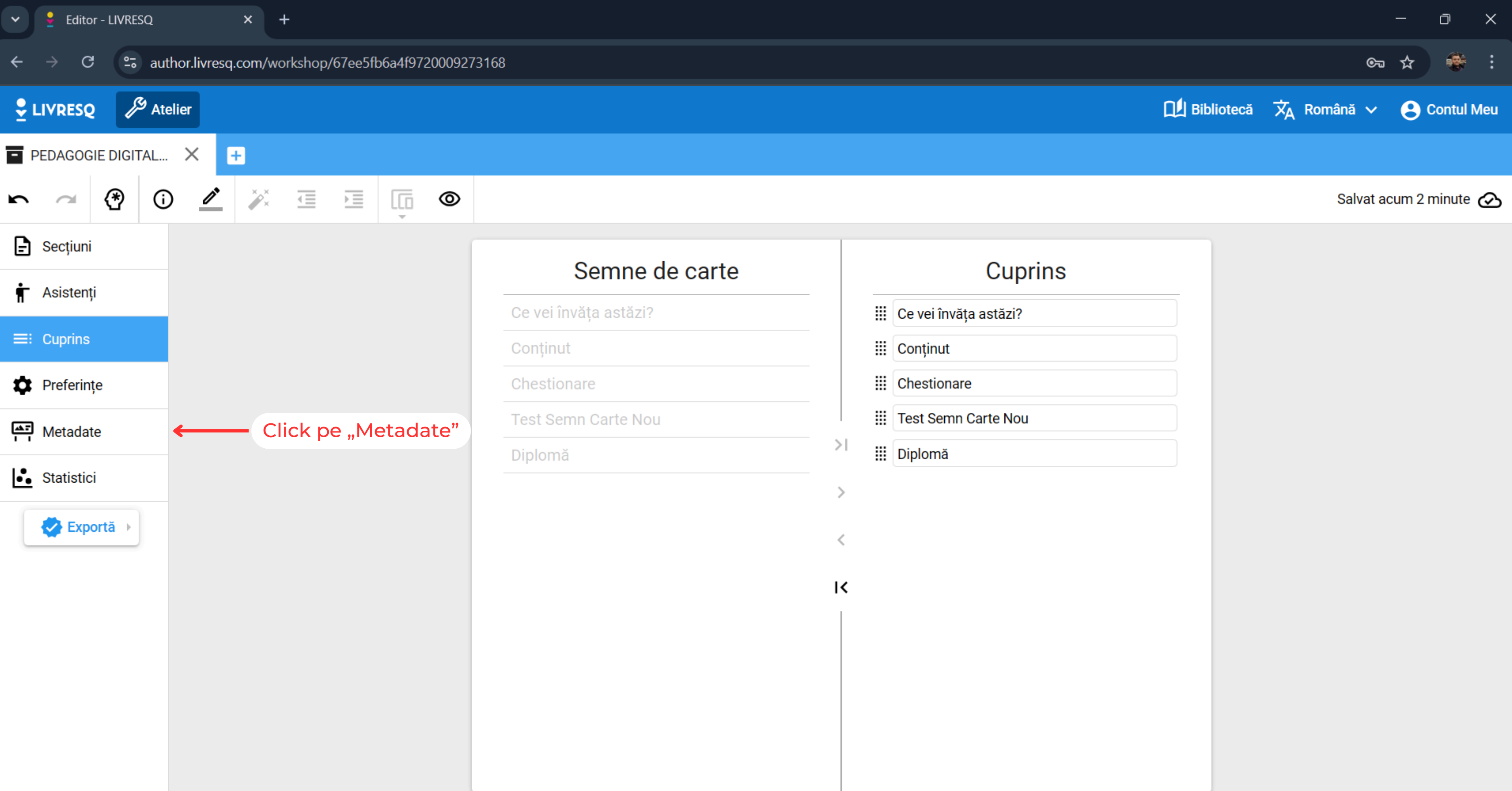

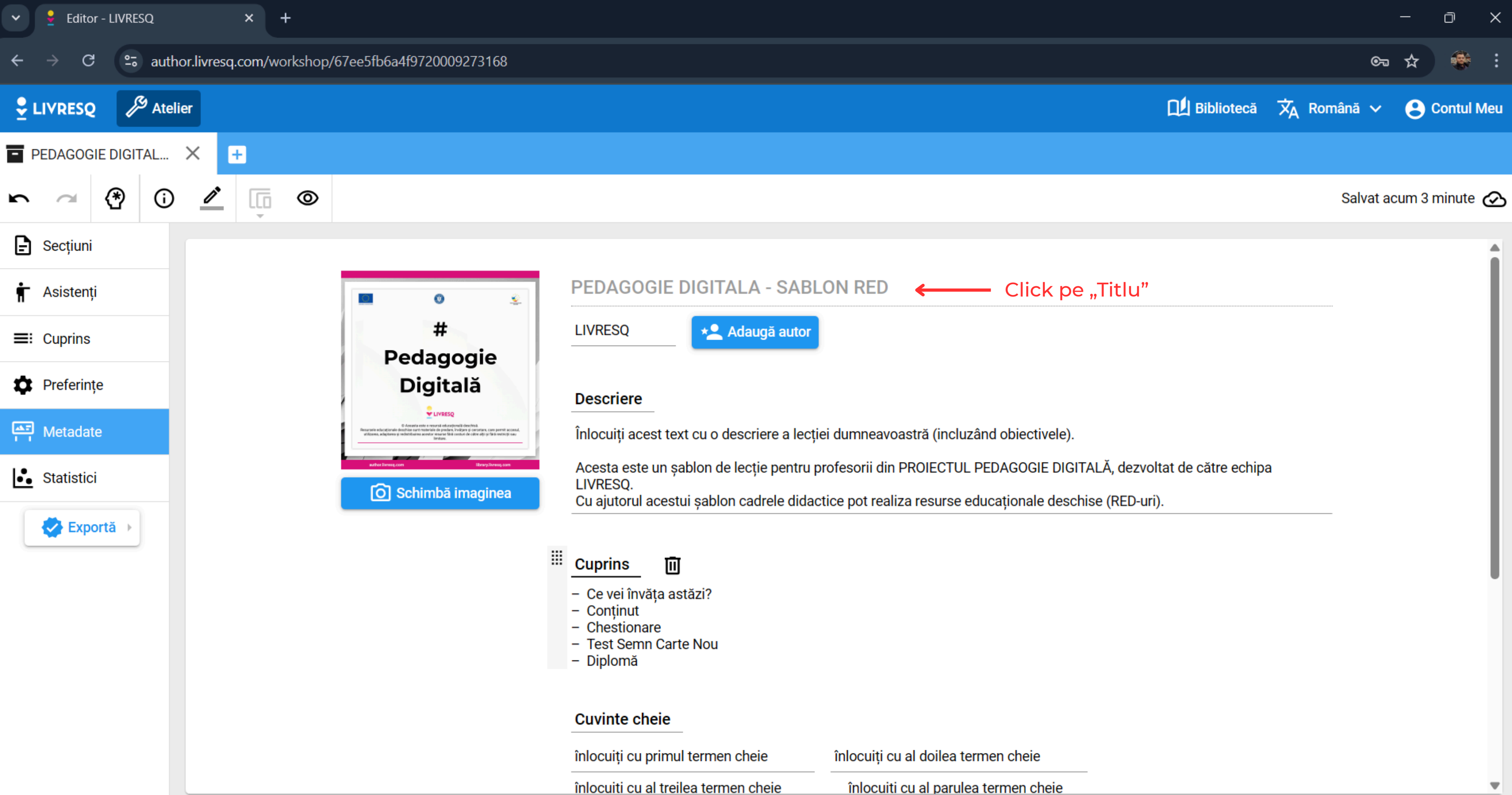

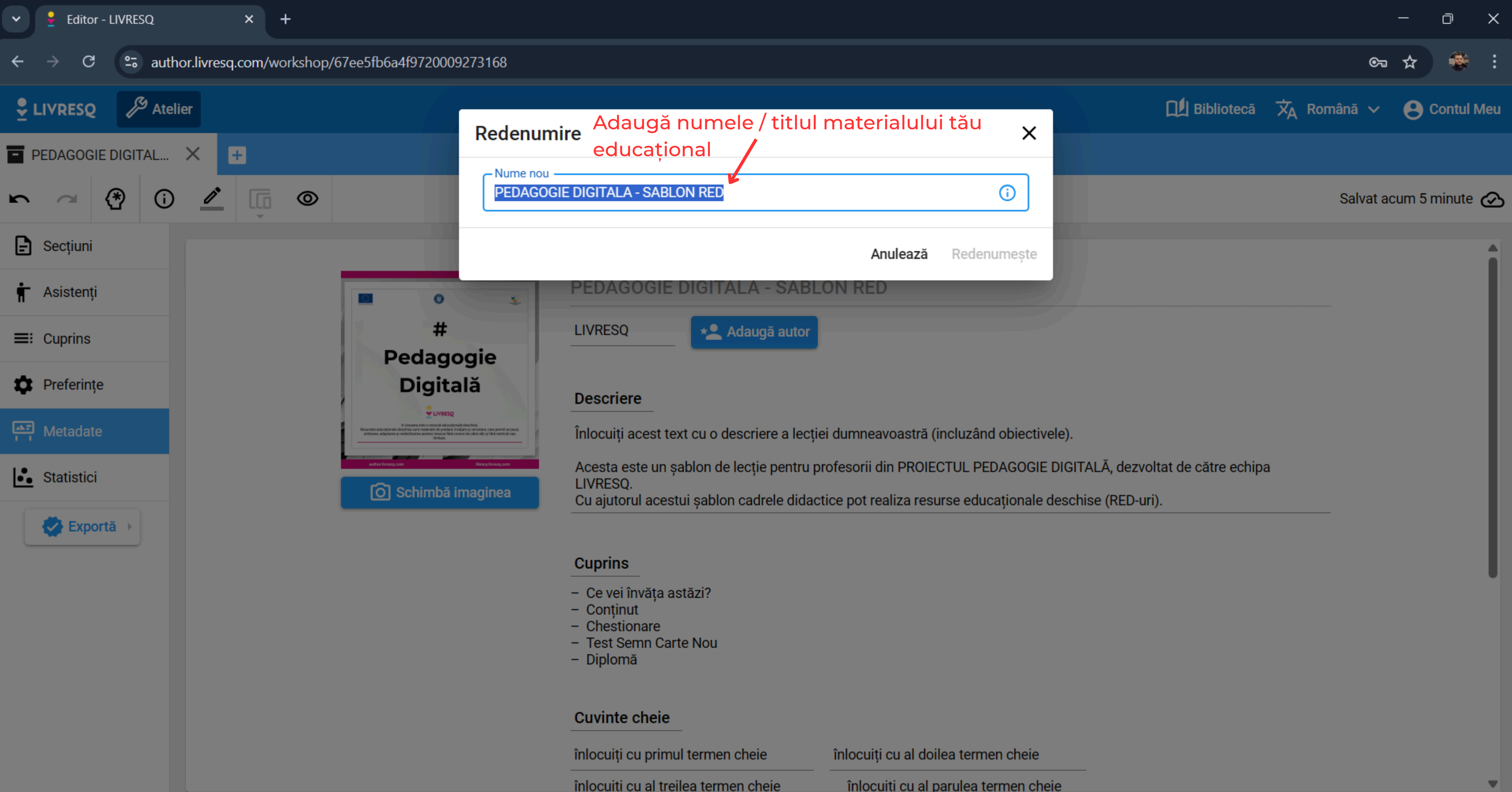

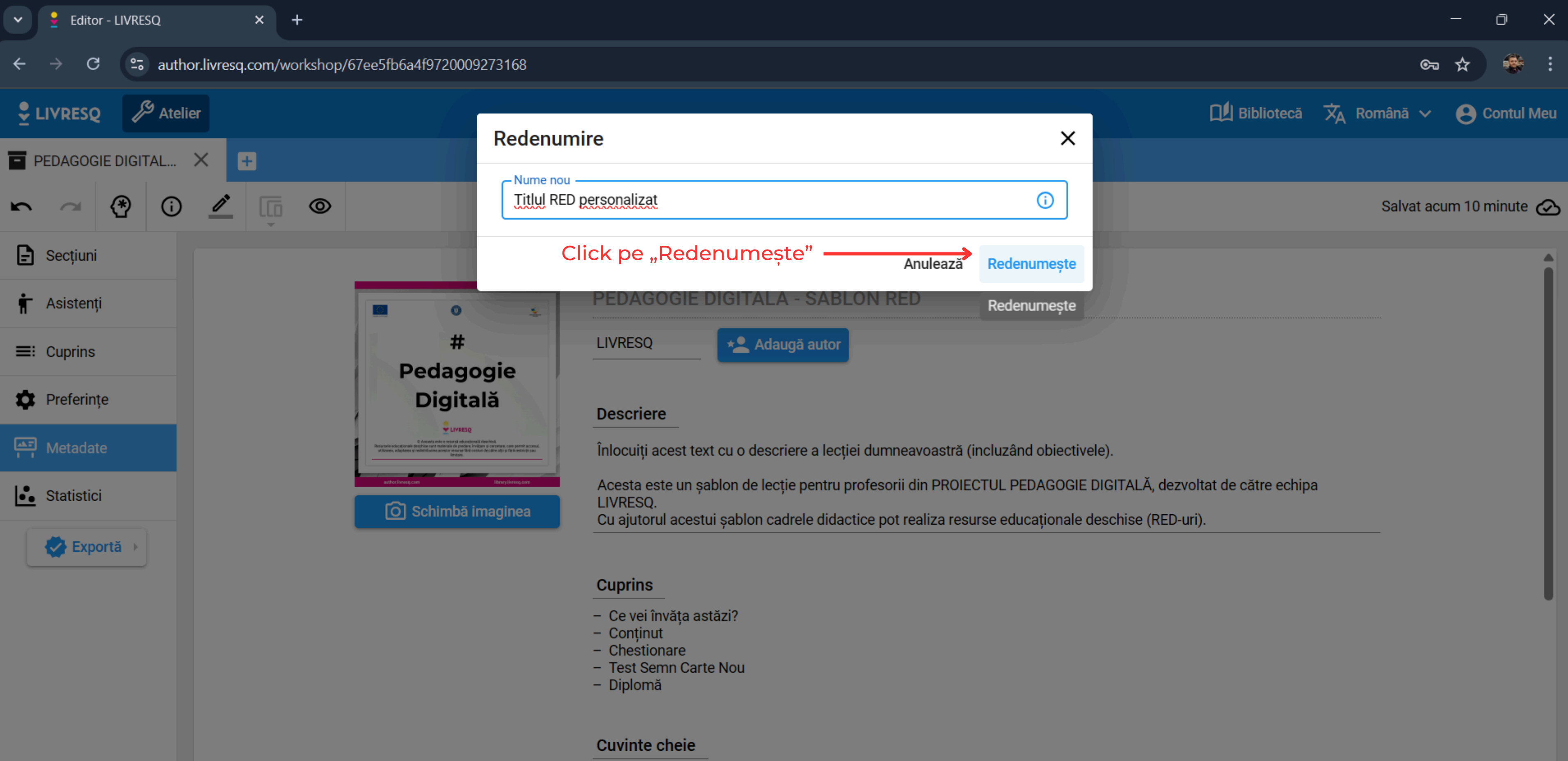

| înlocuiți cu primul termen cheie     | înlocuiți cu al doilea |
|--------------------------------------|------------------------|
| înlocuiti cu al treilea termen cheie | înlocuiti cu al paru   |

termen cheie

ulea termen cheie

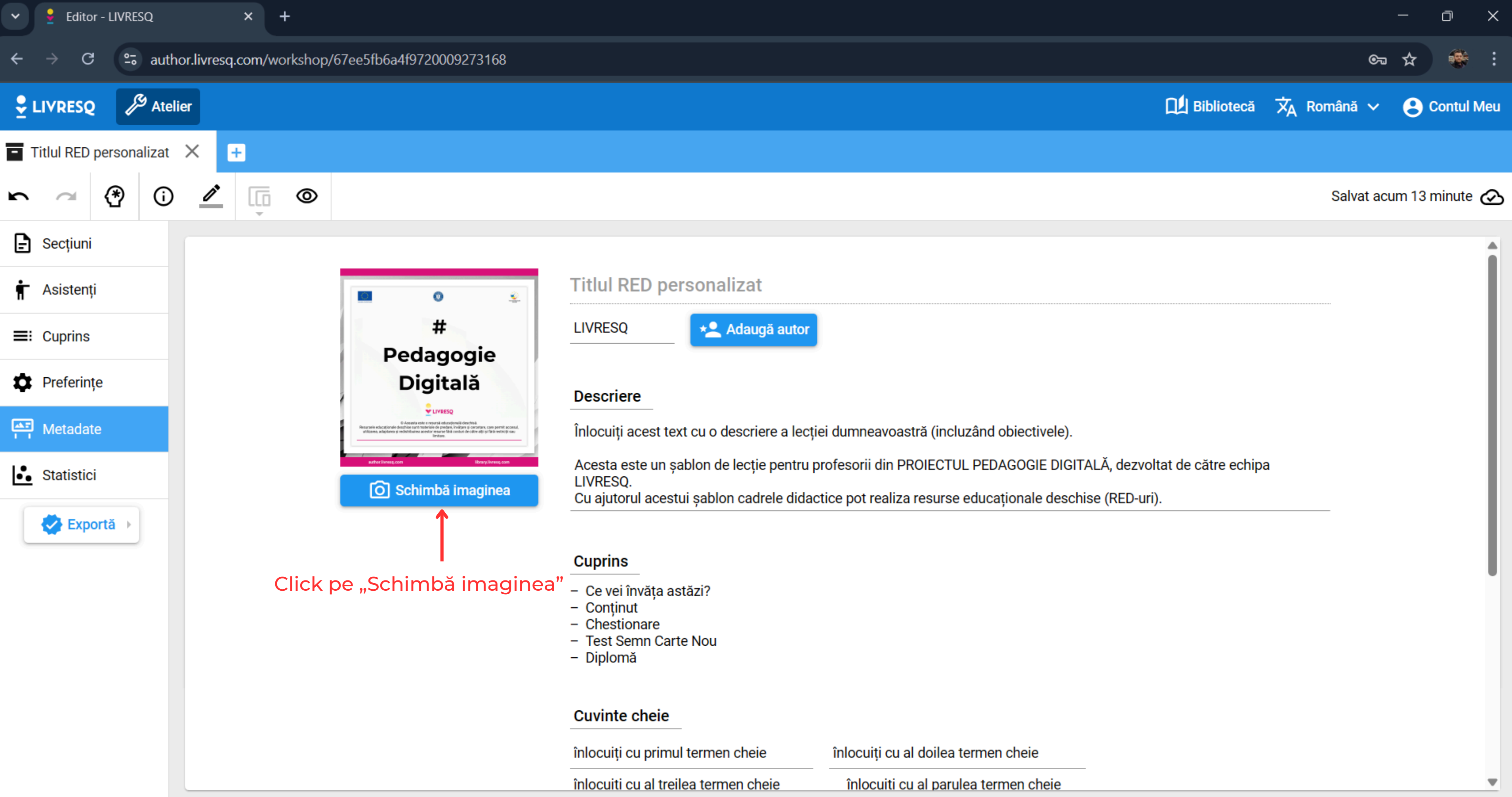

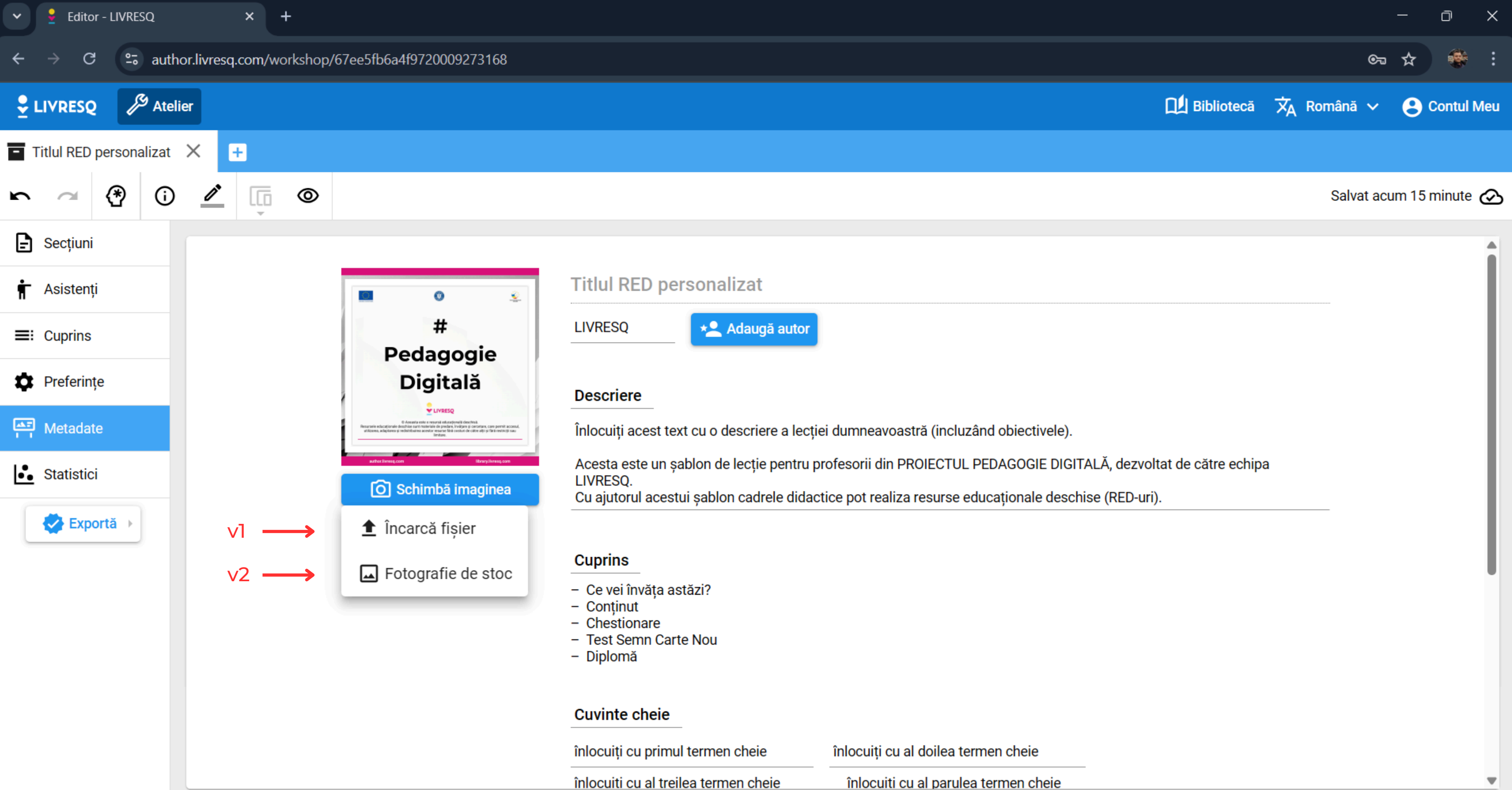

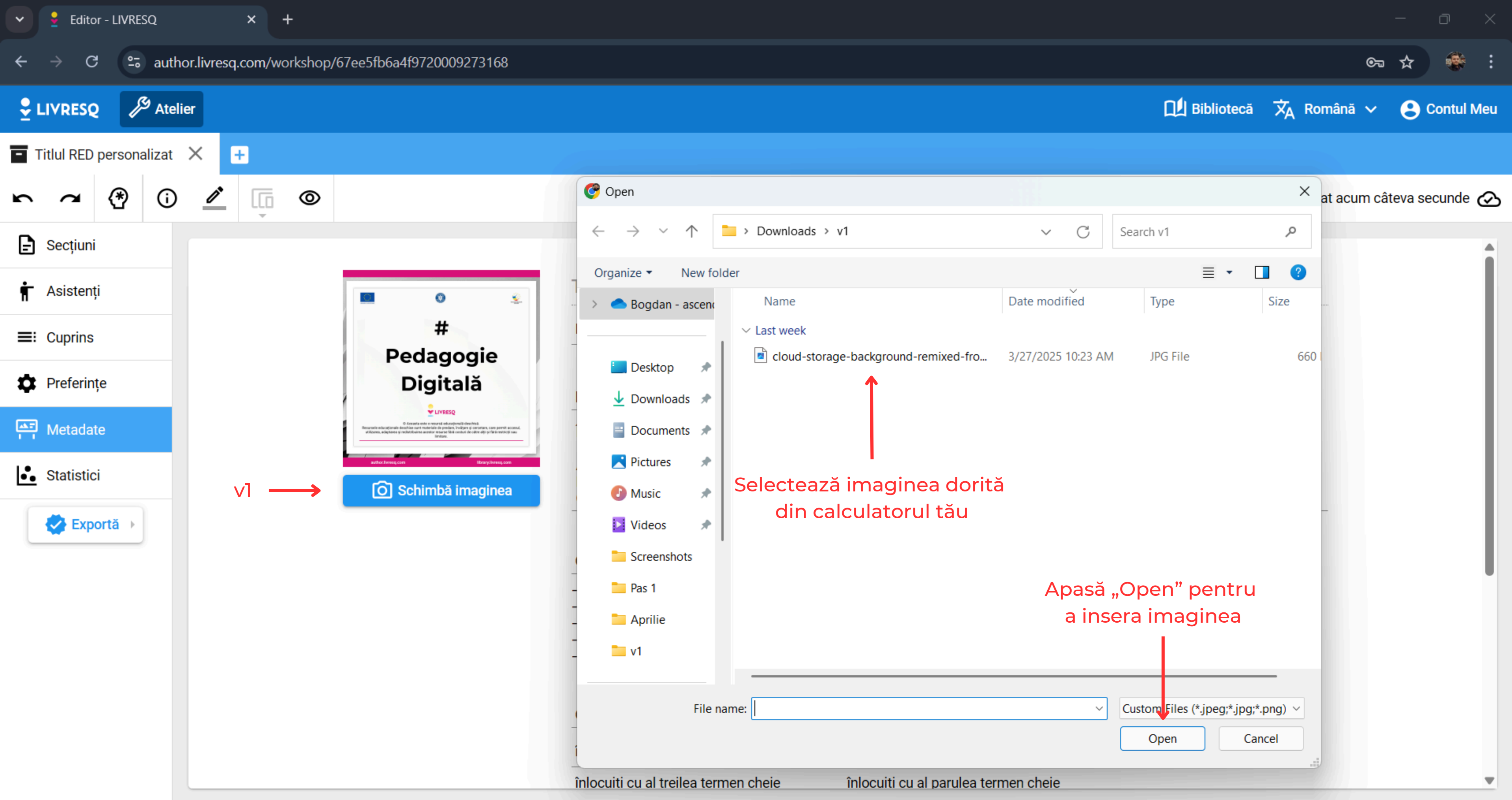

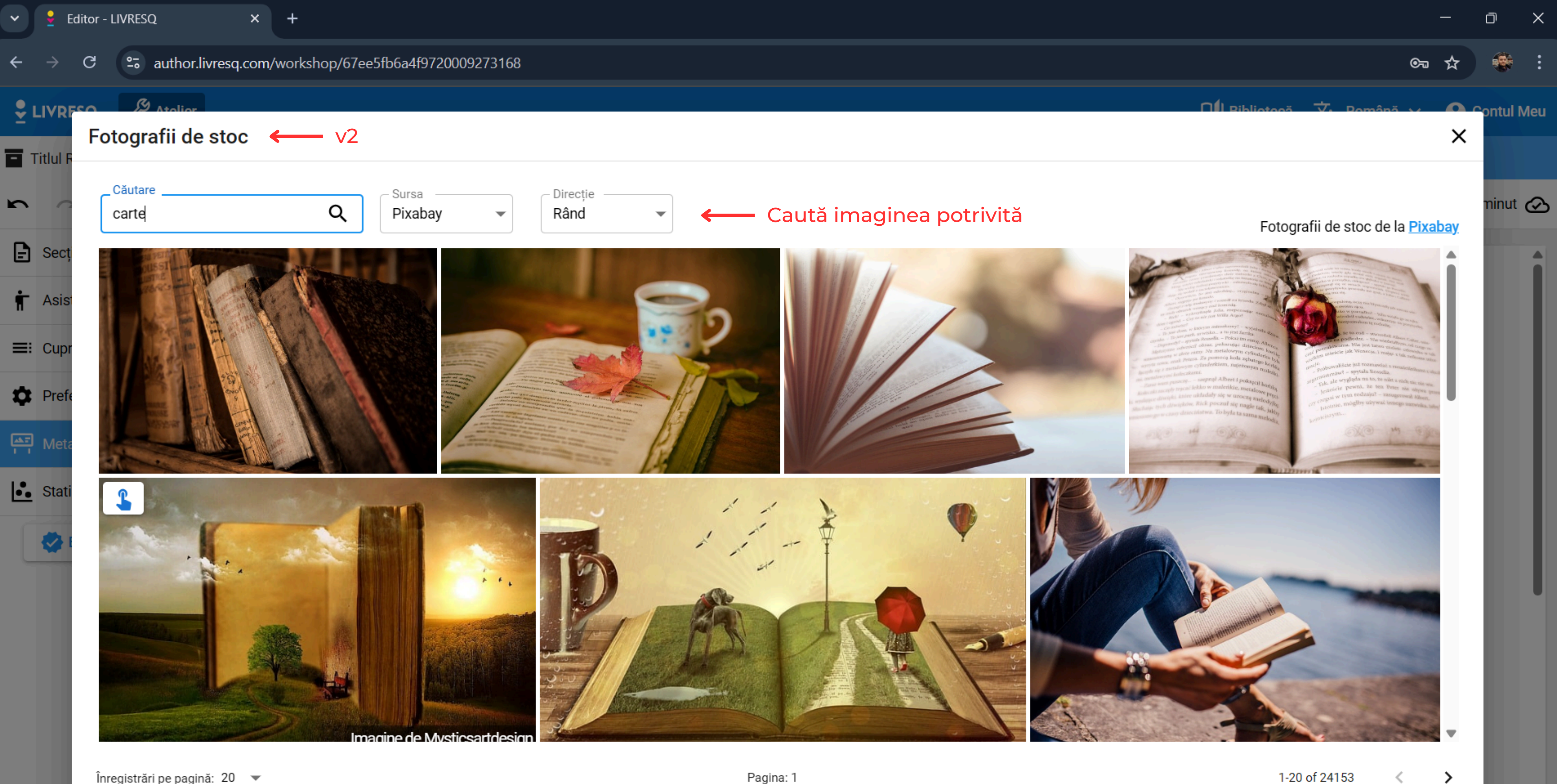

<u>nioculti cu al trellea termen chele</u>

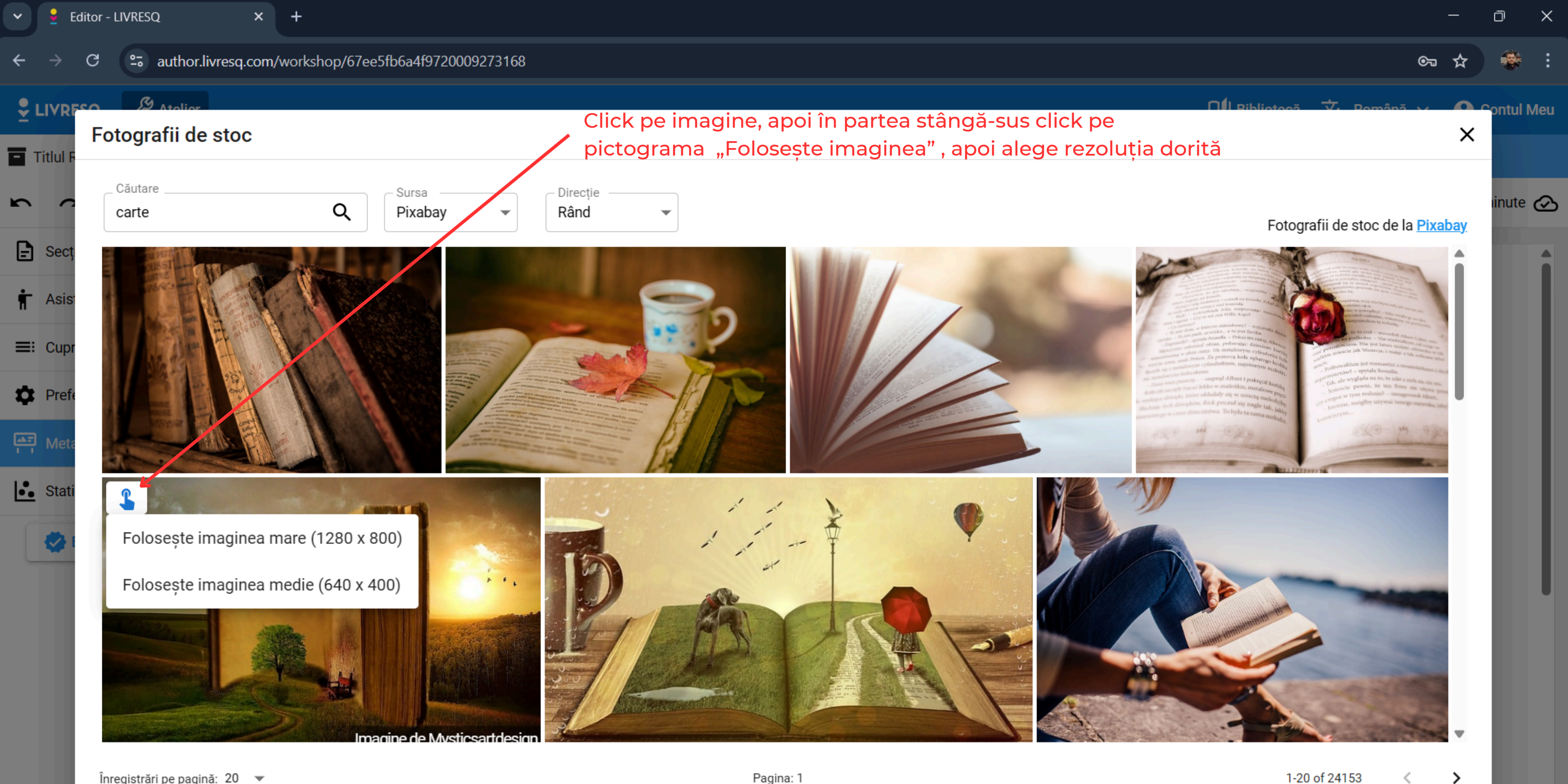

<u>nioculti cu al trellea termen chele</u>

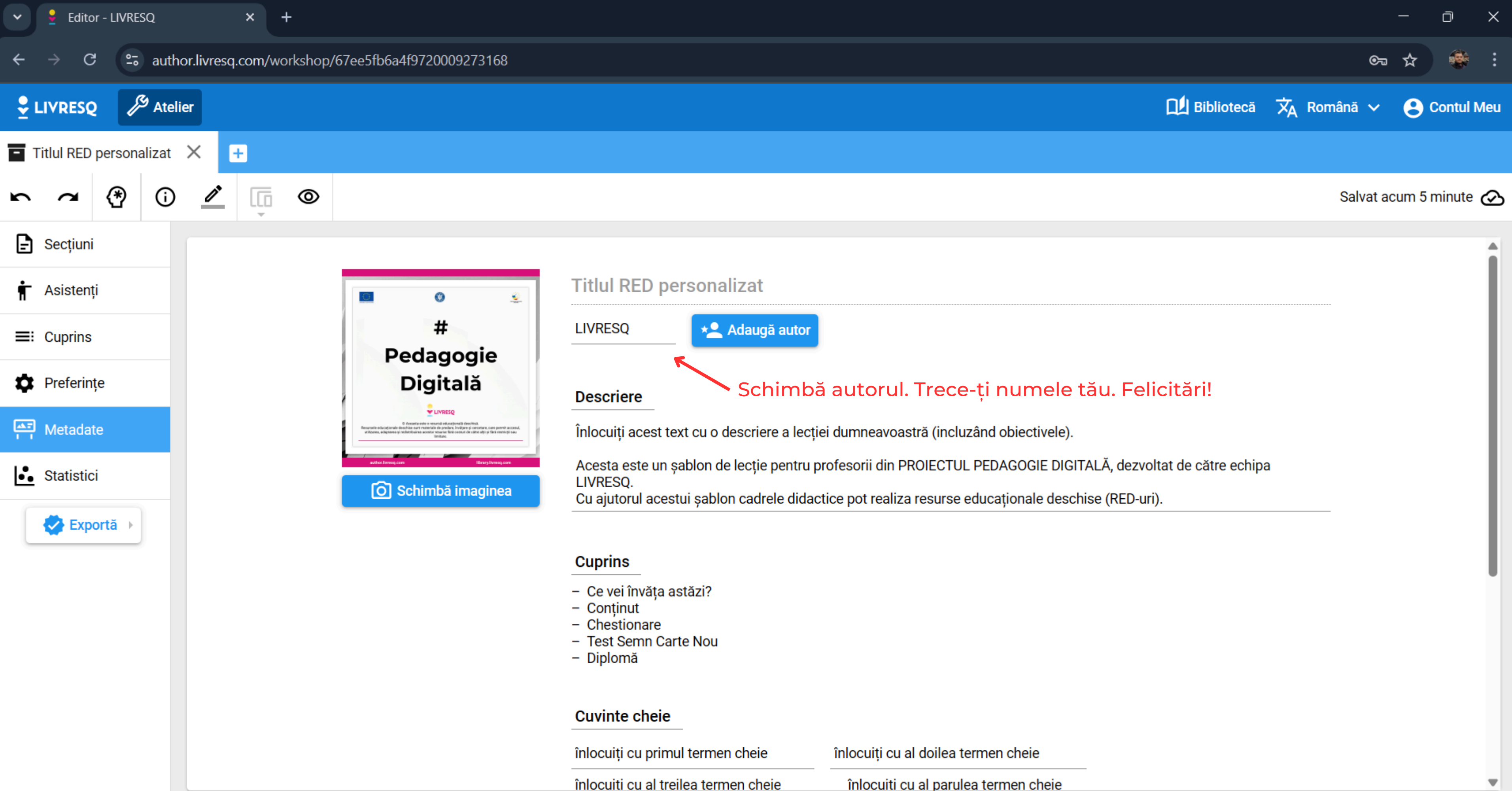

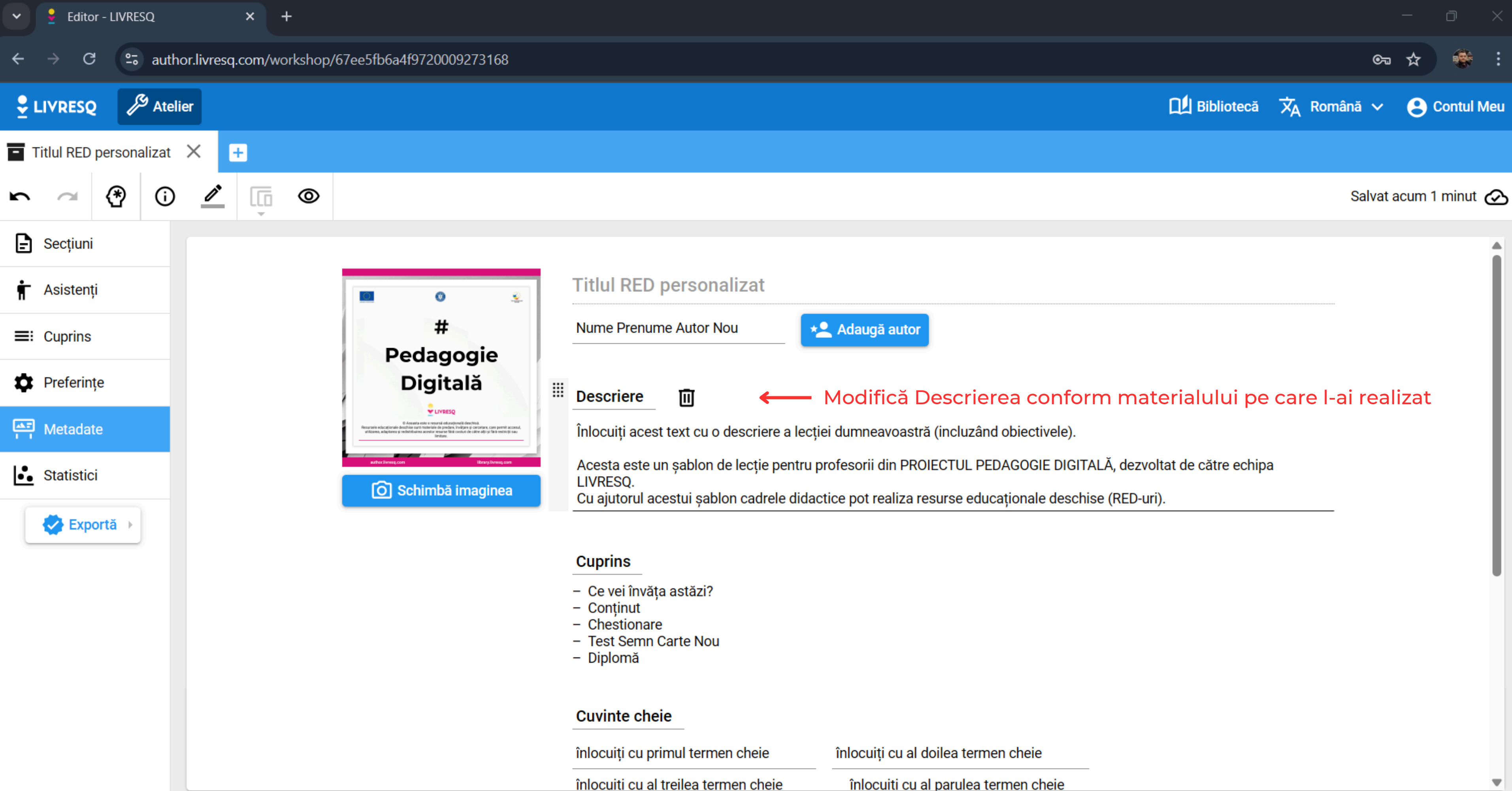

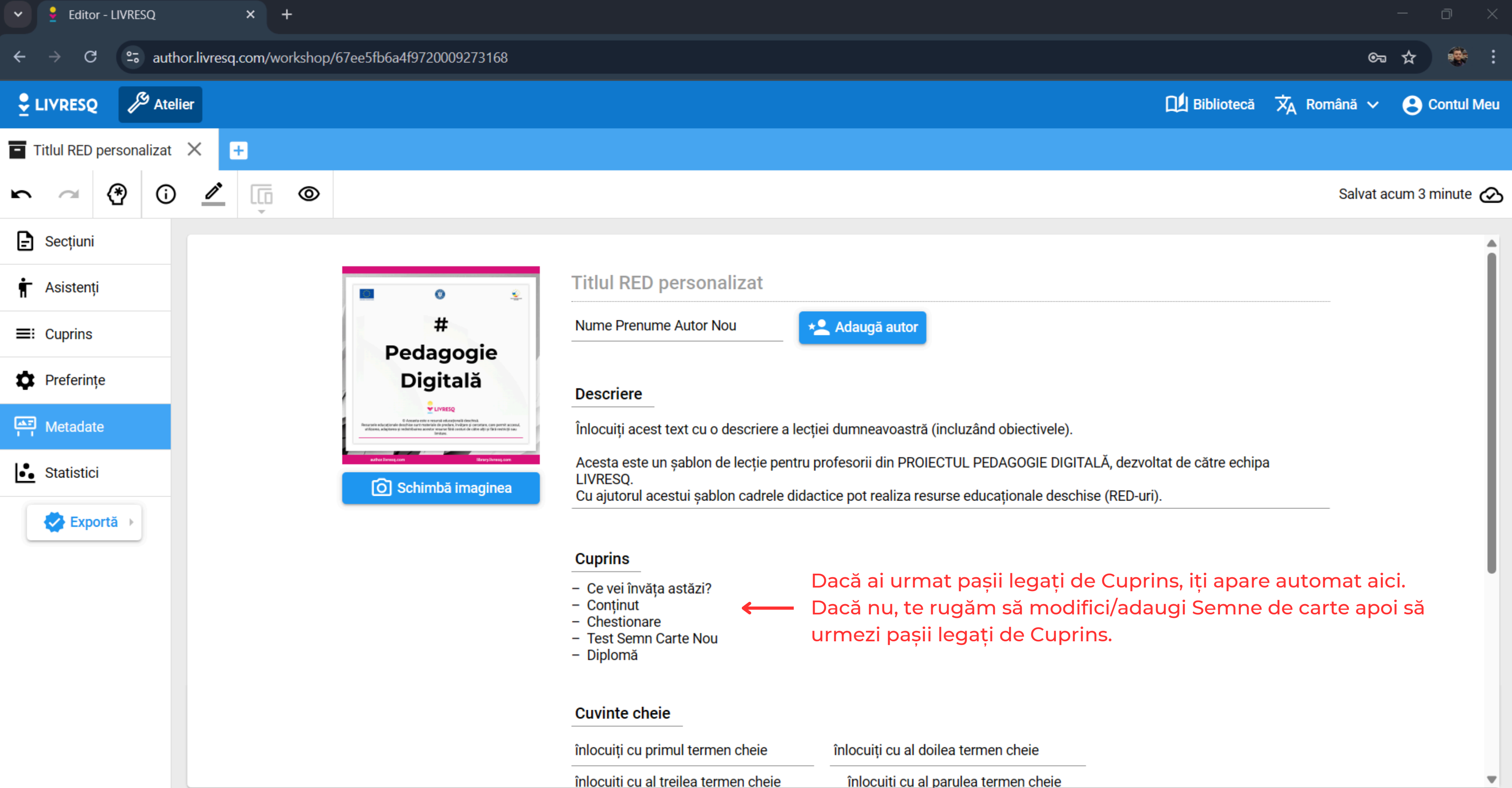

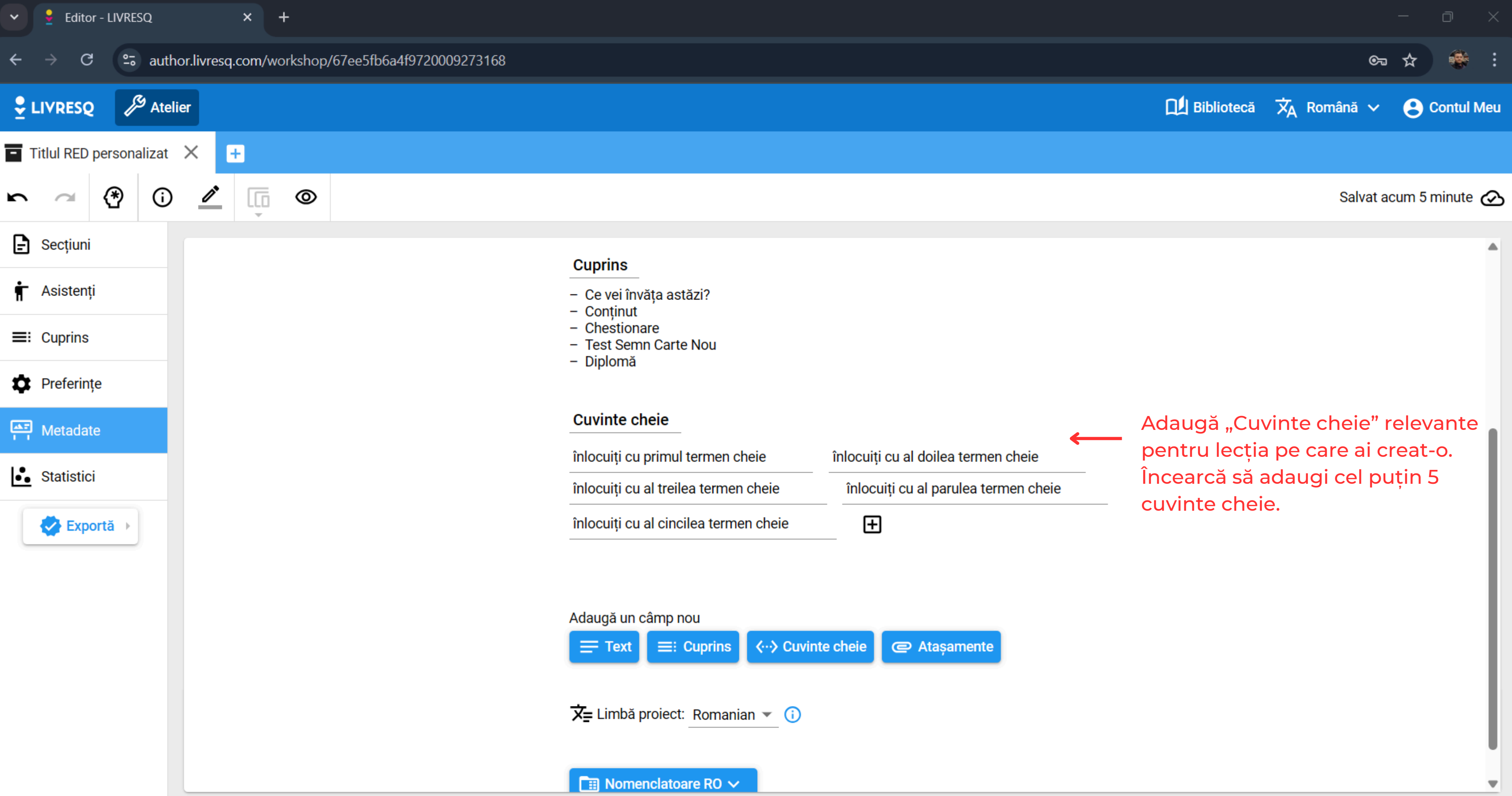

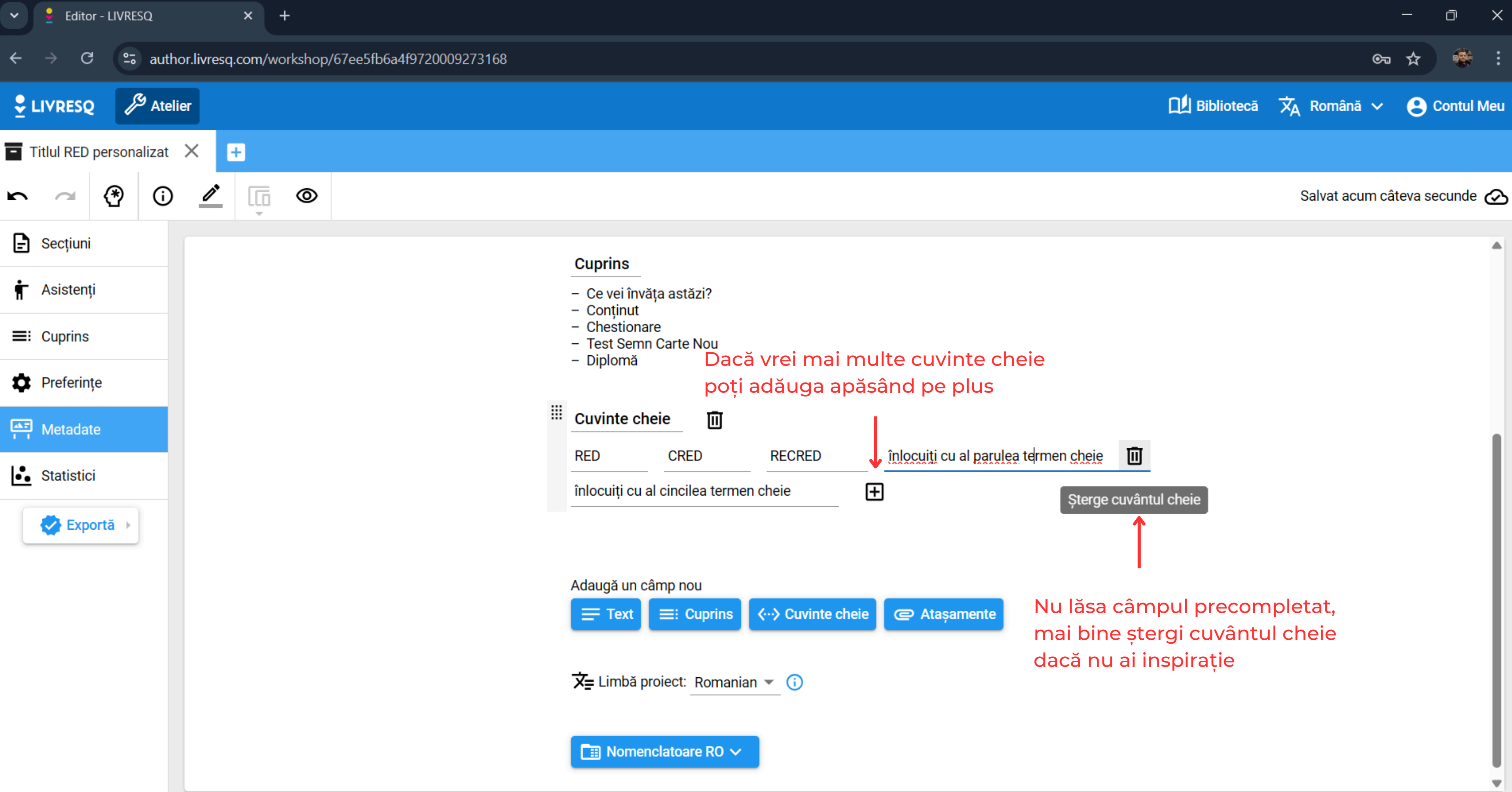

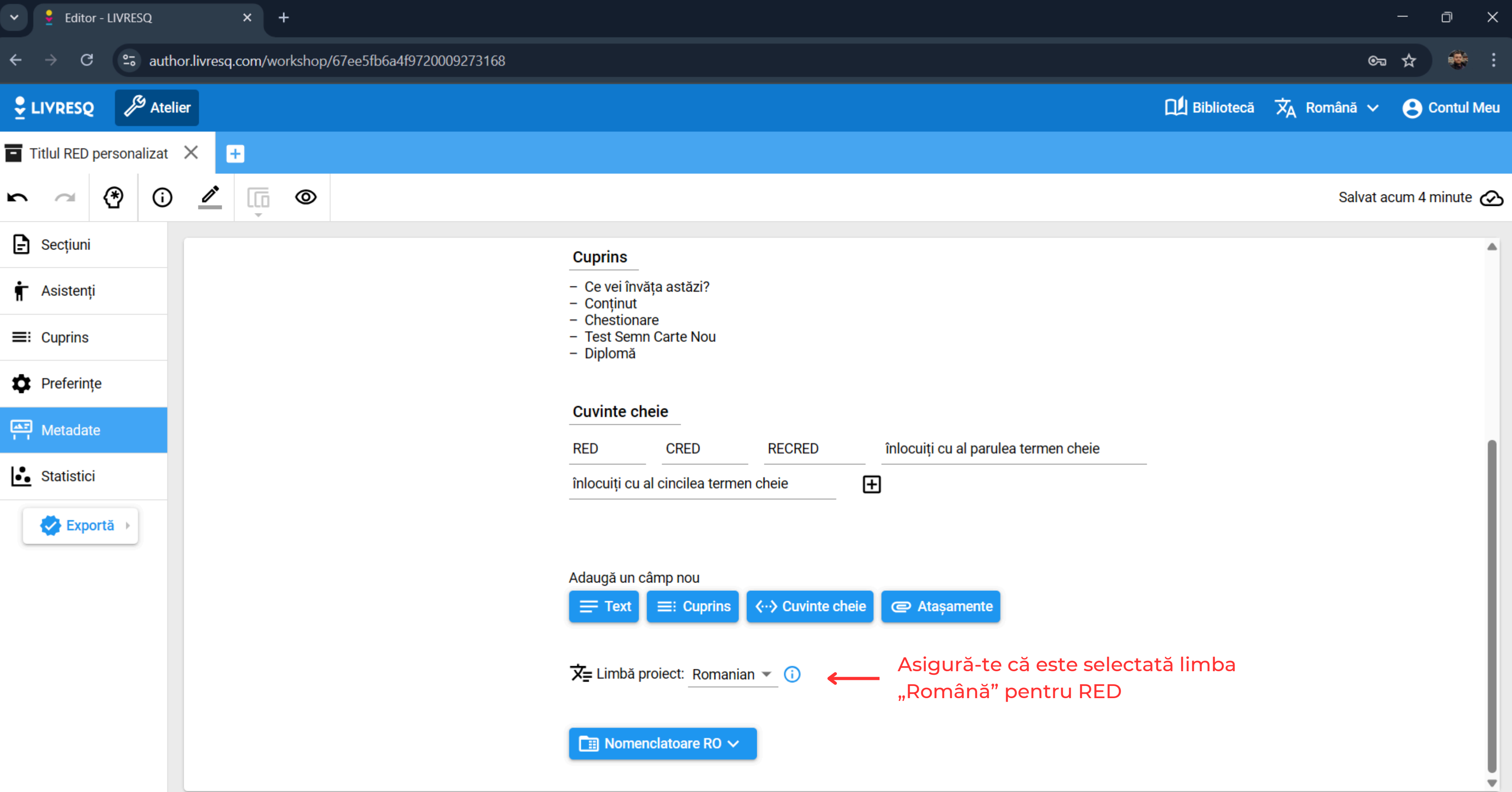

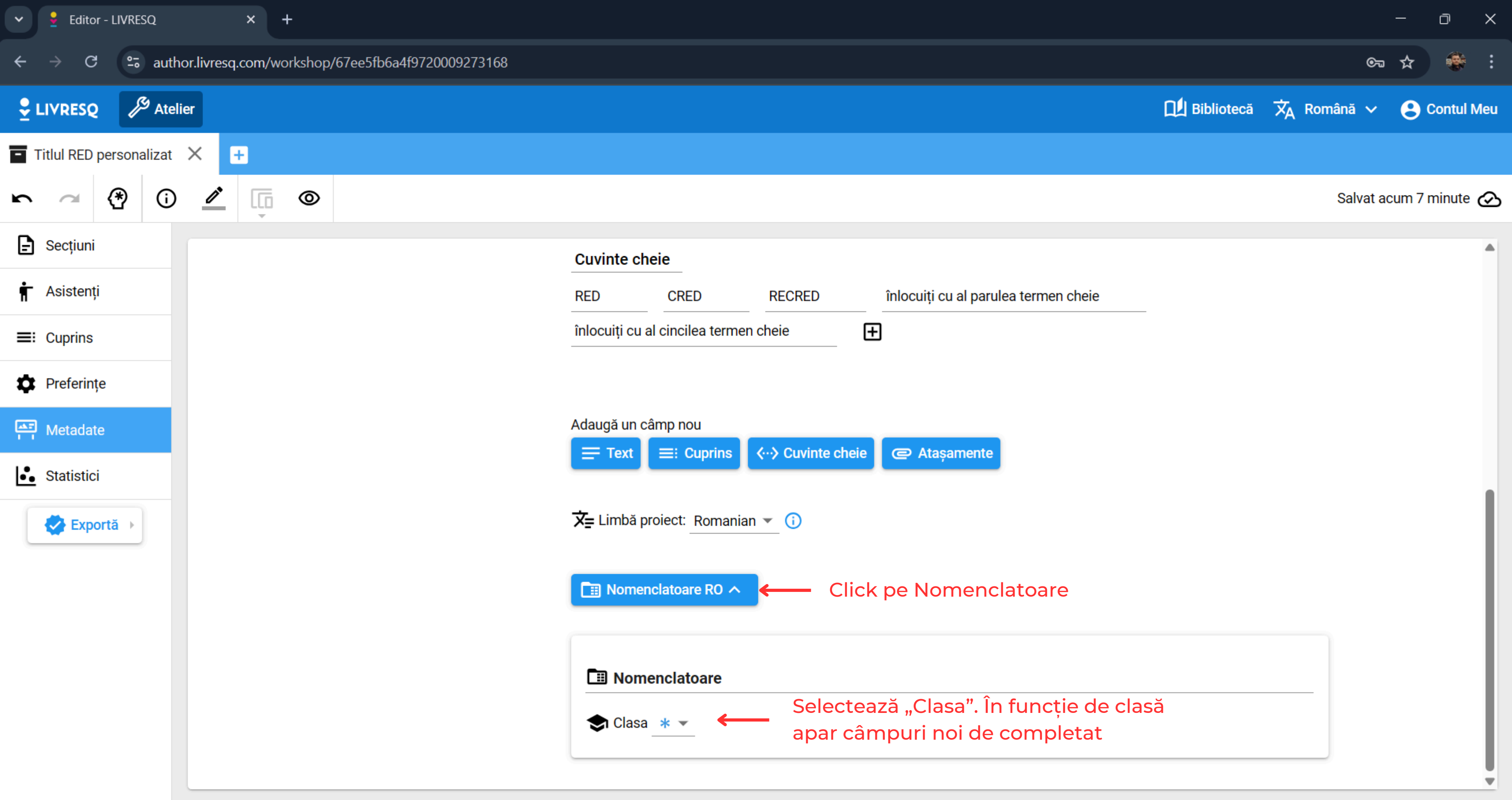

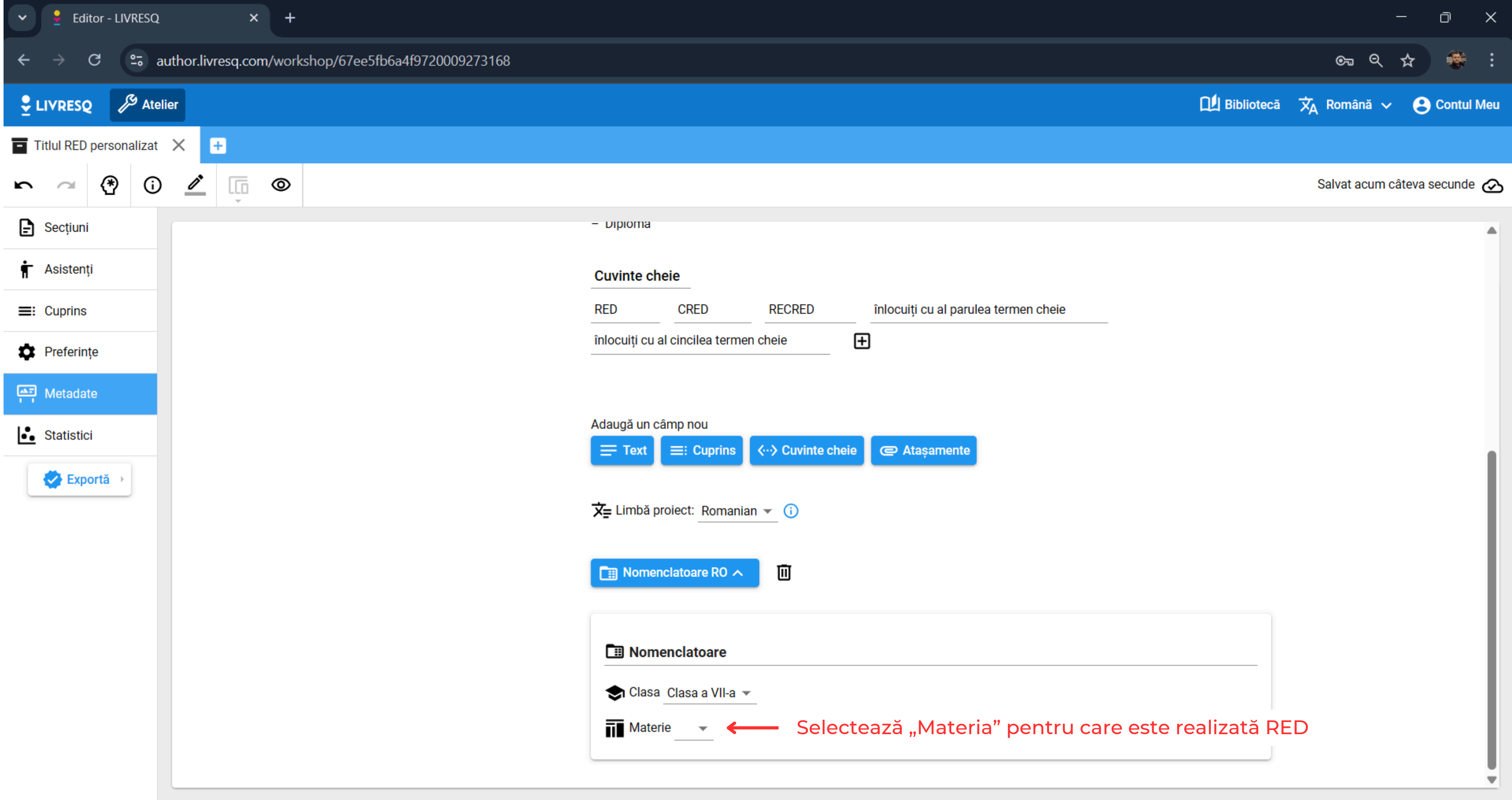

| ✓                       | × +                                                                                                    |                       |          |                          |                   |                                      |                 |
|-------------------------|----------------------------------------------------------------------------------------------------|-----------------------|----------|--------------------------|-------------------|--------------------------------------|-----------------|
| ← → C =5 a              | author.livresq.com/work                                                                                                    | shop/67ee5fb6a4f97200 | 09273168 |                          |                   |                                      |                 |
| LIVRESQ Ate             | lier                                                                                                    |                       |          |                          |                   |                                      |                 |
| Titlul RED personalizat | × +                                                                                                    |                       |          |                          |                   |                                      |                 |
| r ~ (* ()               | <ul> <li>Image: Image: Ima</li></ul> |                       |          |                          |                   |                                      |                 |
| E Secțiuni              |                                                                                                    |                       |          | RED                      | CRED              | RECRED                               | înlocuiți cu al |
| 🛉 Asistenți             |                                                                                                    |                       |          | înlocuiți cu a           | al cincilea terme | n cheie                              | Ð               |
|                         |                                                                                                    |                       |          |                          |                   |                                      |                 |
| Preferințe              |                                                                                                    |                       |          | Adaugă un c              | âmp nou           |                                      |                 |
| Metadate                |                                                                                                    |                       |          | = Text                   | ≡: Cuprins        | <ul> <li>⟨··⟩ Cuvinte che</li> </ul> | eie 📿 Atașame   |
| Statistici              |                                                                                                    |                       |          | Ż <mark>≓</mark> Limbă p | roiect: Romania   | an 🔻 i                               |                 |
| Exportă 🔸               |                                                                                                    |                       |          | Nomer                    | nclatoare RO 🔨    | 1                                    |                 |
|                         |                                                                                                    |                       |          | 🖽 Nom                    | enclatoare        |                                      |                 |
|                         |                                                                                                    |                       |          | 🗢 Clasa                  | Clasa a VII-a 🤻   | r                                    |                 |
|                         |                                                                                                    |                       |          | <b>II</b> Mater          | rie Matematică    | •                                    | Soloctor        |
|                         |                                                                                                    |                       |          | Comp                     | etențe specifice  | : <b>+</b> +                         | specifice       |
|                         |                                                                                                    |                       |          | Dome                     | enii conținut: 🖪  | Ð                                    | ·               |
|                         |                                                                                                    |                       |          |                          |                   |                                      |                 |

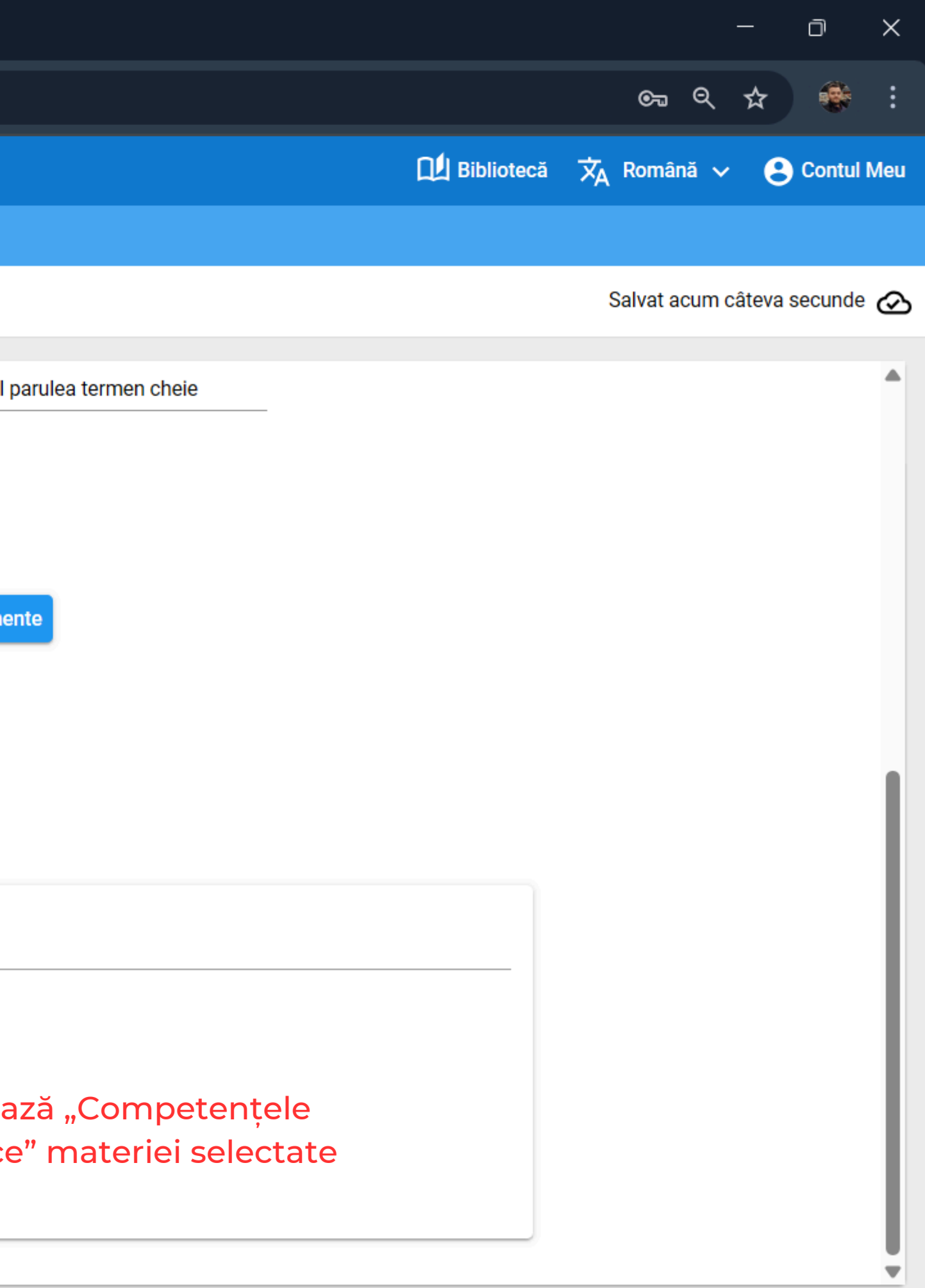

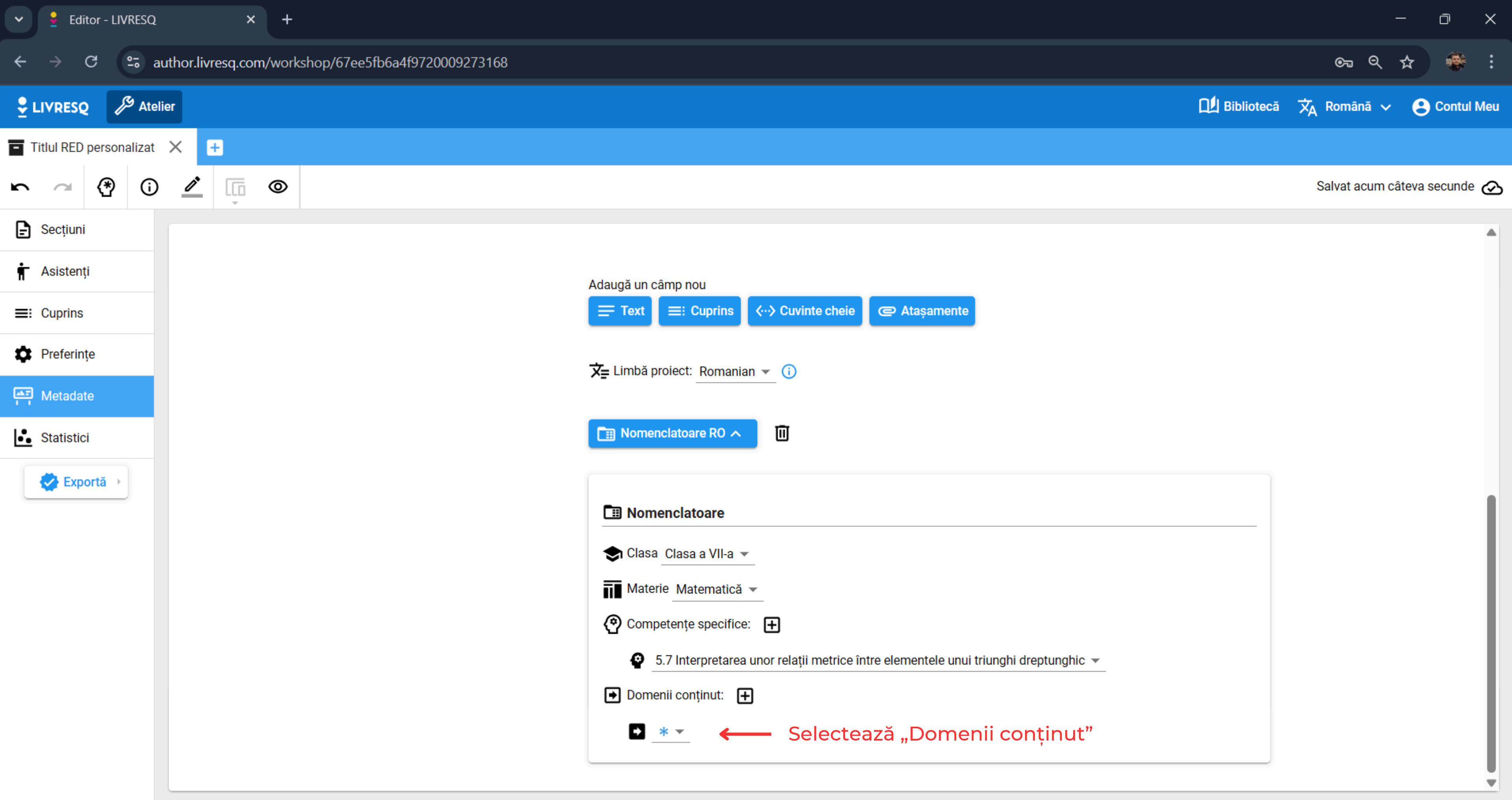

| ✓                                                | × +                                                  |                                                         |
|--------------------------------------------------|------------------------------------------------------|---------------------------------------------------------|
| ← → C                                            | author.livresq.com/workshop/67ee5fb6a4f9720009273168 |                                                         |
| LIVRESQ Ate                                      | lier                                                 |                                                         |
| Titlul RED personalizat                          | × <del>•</del>                                       |                                                         |
| r ~ (* (                                         |                                                      |                                                         |
| E Secțiuni                                       |                                                      |                                                         |
| <ul><li>♠ Asistenţi</li><li>➡: Cuprins</li></ul> |                                                      | Adaugă un câmp nou                                      |
| Preferințe                                       |                                                      | Ż⊒ Limbă proiect: Romanian 👻 (i)                        |
| Statistici                                       |                                                      | Nomenclatoare RO A                                      |
| Exportă 🔸                                        | Felicitări! Acum click pe Exportă                    | Nomenclatoare                                           |
|                                                  |                                                      | 🗢 Clasa a VII-a 👻                                       |
|                                                  |                                                      | Materie Matematică 👻                                    |
|                                                  |                                                      | Competențe specifice: 🛨                                 |
|                                                  |                                                      | 5.7 Interpretarea unor relații metrice între elementele |
|                                                  |                                                      | ➡ Domenii conținut:                                     |
|                                                  |                                                      | ▲ 4.3 Asemănarea triunghiurilor                         |
|                                                  |                                                      |                                                         |

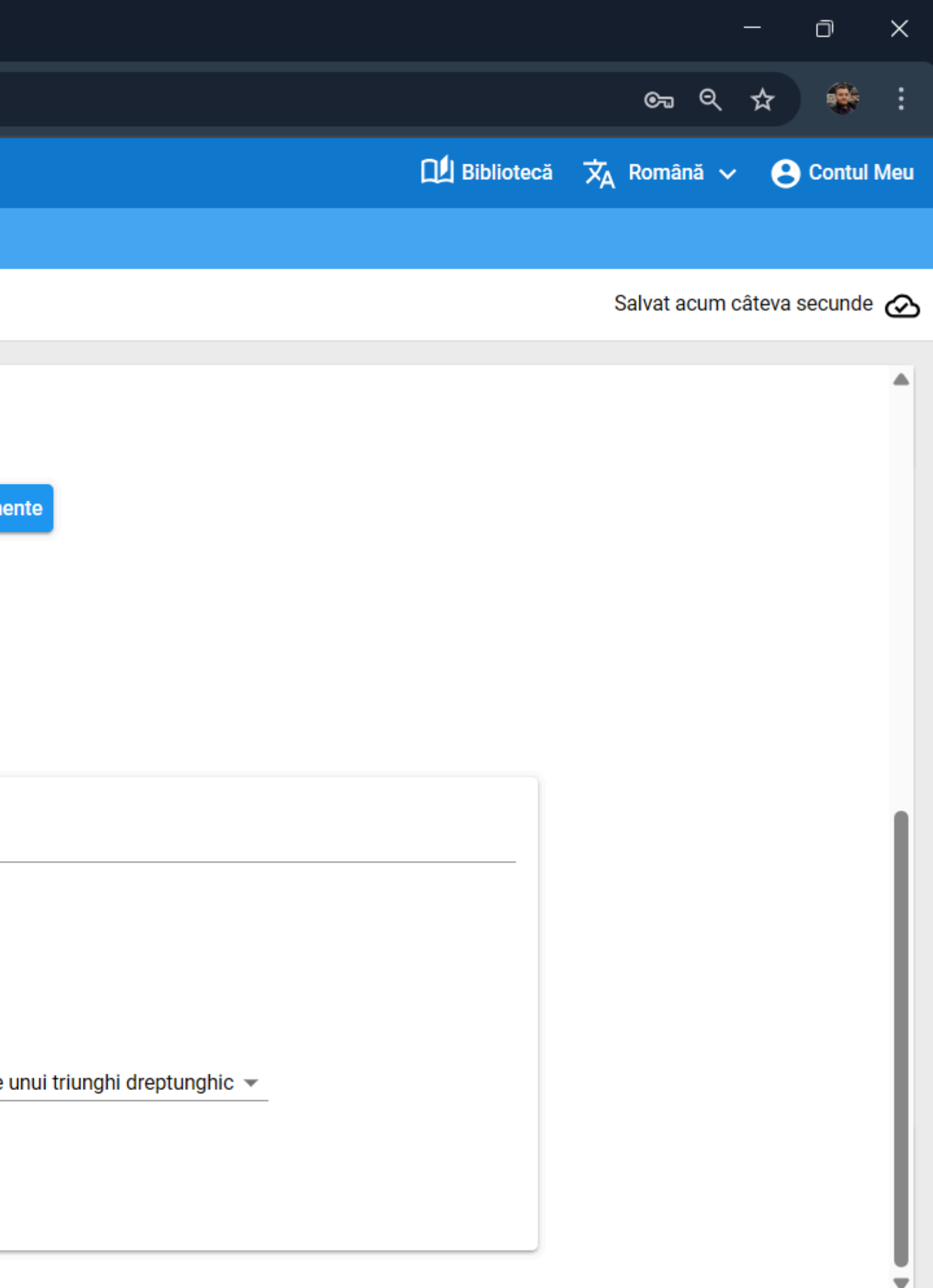

| •              | editor - LIVRESC       | 2 × +                                                     |                                                                                                    |
|----------------|------------------------|-----------------------------------------------------------|----------------------------------------------------------------------------------------------------|
| ÷              | → C 55                 | author.livresq.com/workshop/67ee5fb6a4f9720009273168      |                                                                                                    |
| ₽ L            | IVRESQ 🎤 At            | elier                                                     |                                                                                                    |
| Ti             | itlul RED personaliza  | • × •                                                     |                                                                                                    |
| r              | ~ ? (                  |                                                           |                                                                                                    |
| Ð              | Secțiuni               |                                                           |                                                                                                    |
| <b>†</b><br>=: | Asistenți              |                                                           | Adaugă un câmp nou                                                                                                    |
| \$             | Preferințe             |                                                           | Ż⊒ Limbă proiect: Romanian マ (i)                                                                                                    |
| <u>▲</u>       | Metadate<br>Statistici |                                                           | Nomenclatoare RO A                                                                                                    |
|                | 😍 Exportă 🔸            | Descarcă pachet SCORM (pentru LMS)                        |                                                                                                    |
|                |                        | Publică în Bibliotecă (Raftul personal)                   | Iomenclatoare                                                                                                    |
|                | 5                      | Descarcă pachet simplu HTML (publicare personala sau folo | osire offline) <sup>l</sup> asa <u>Clasa a VII-a</u> ▼<br>Materie Matematică ▼                                                                                                    |
|                |                        | Click pe "Publică în Bibliotecă<br>(Raftul personal)"     | <ul> <li>Competențe specifice:  <ul> <li>5.7 Interpretarea unor relații metrice între elementele</li> <li>Domenii conținut:  <ul> <li>4.3 Asemănarea triunghiurilor </li> </ul> </li> </ul></li></ul> |
|                |                        |                                                           |                                                                                                    |

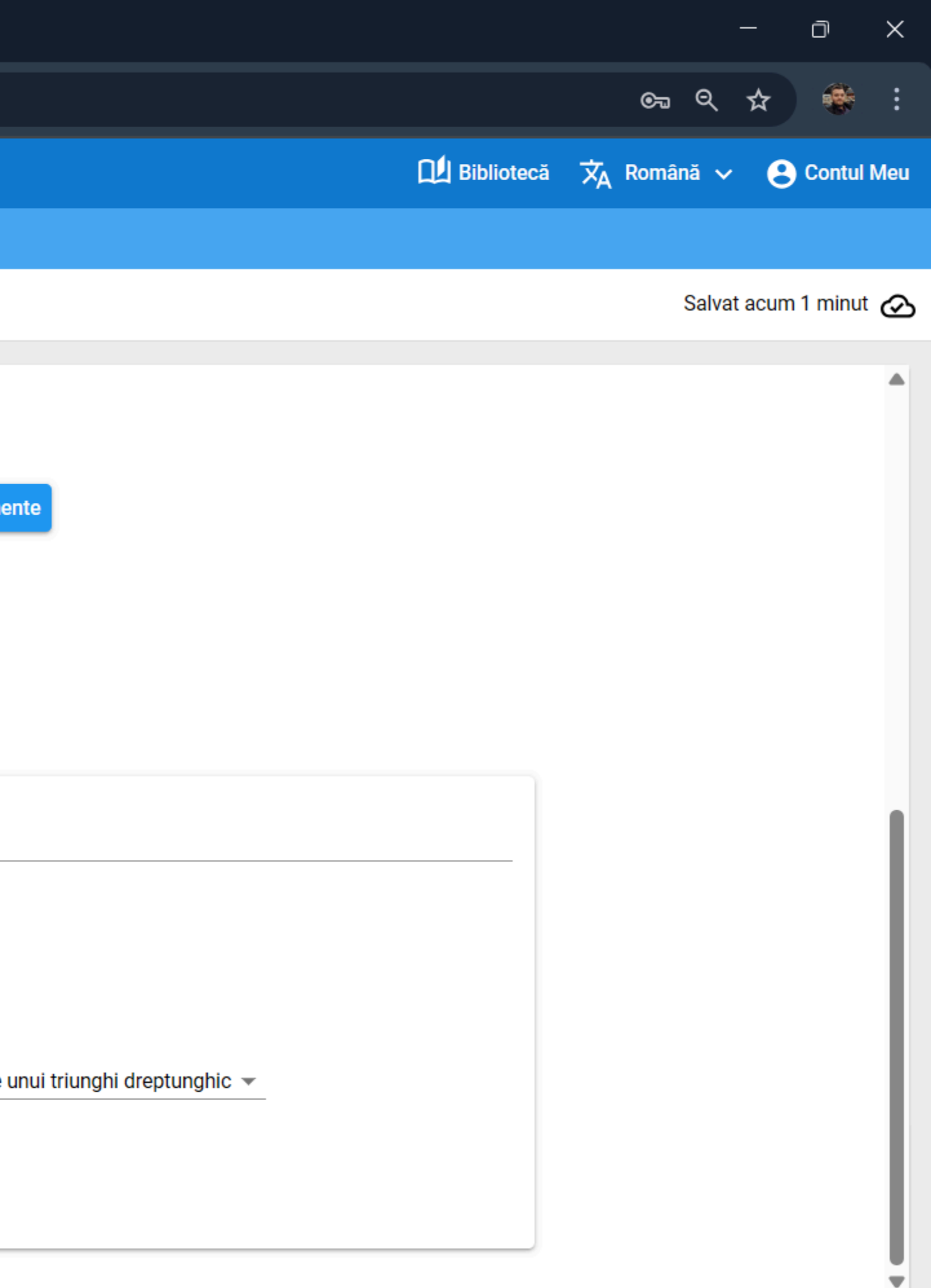

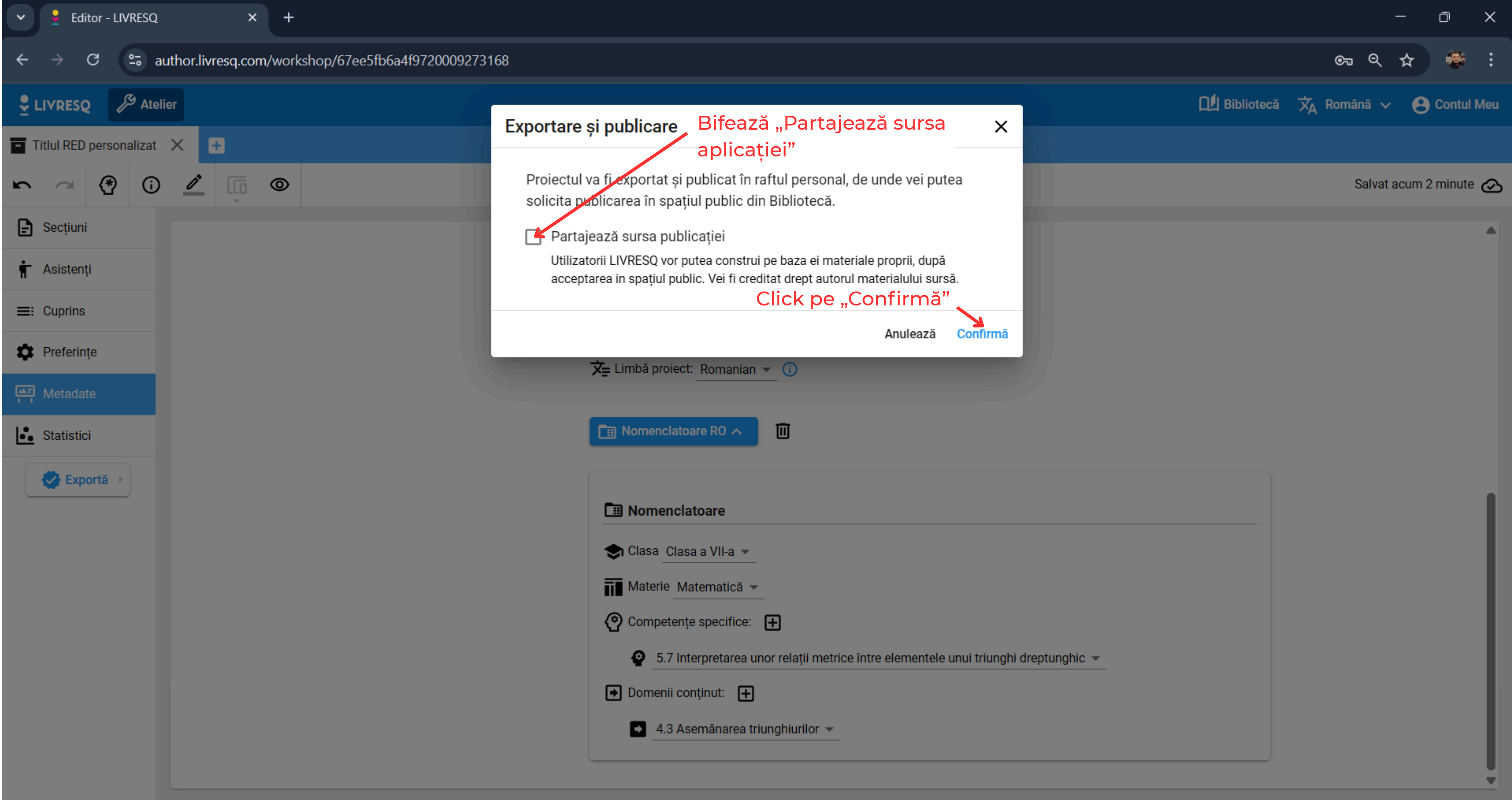

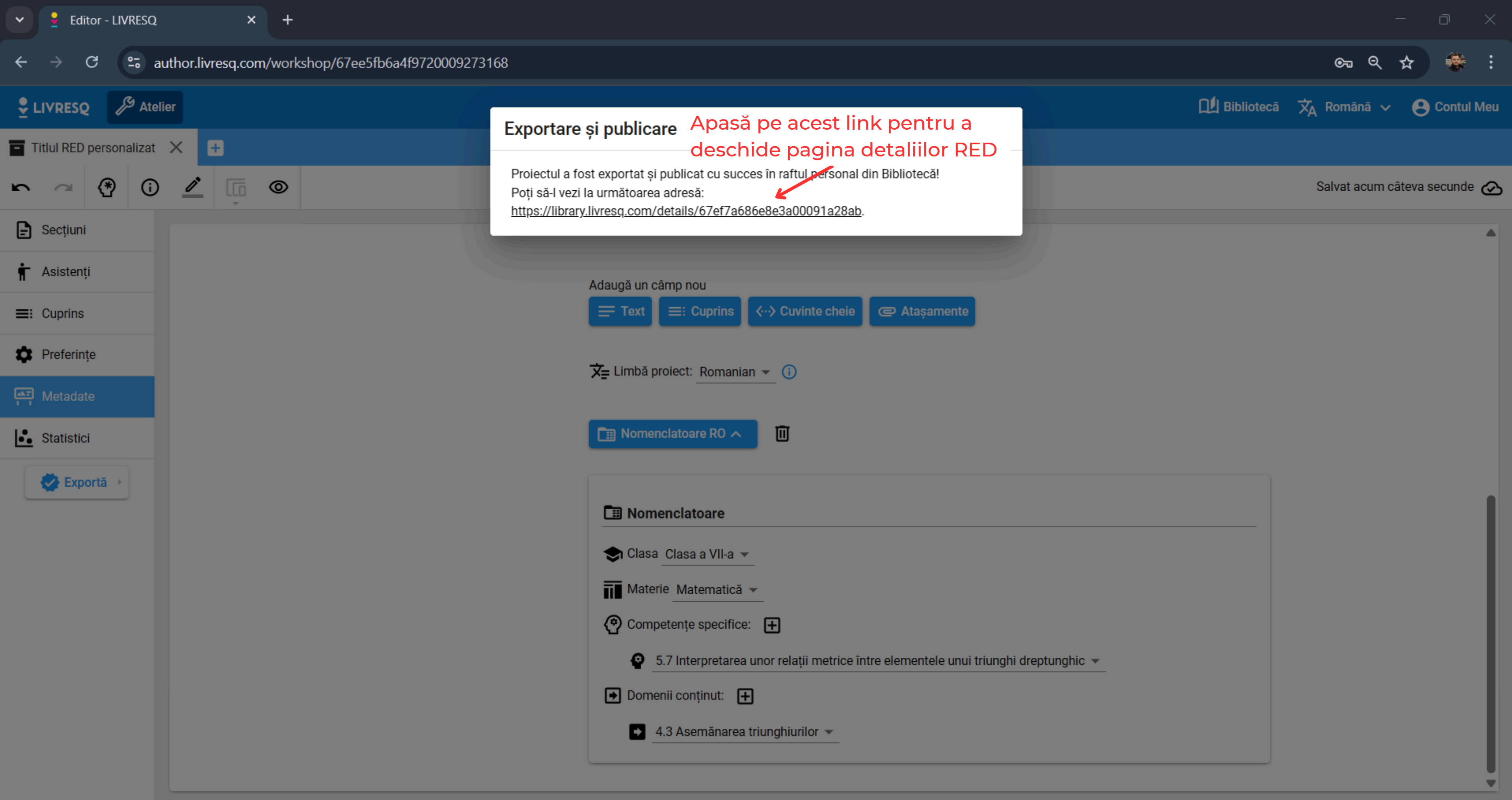

🚽 Titlul RED personalizat - LIVRES 🛛 🗙 🛛 🕂

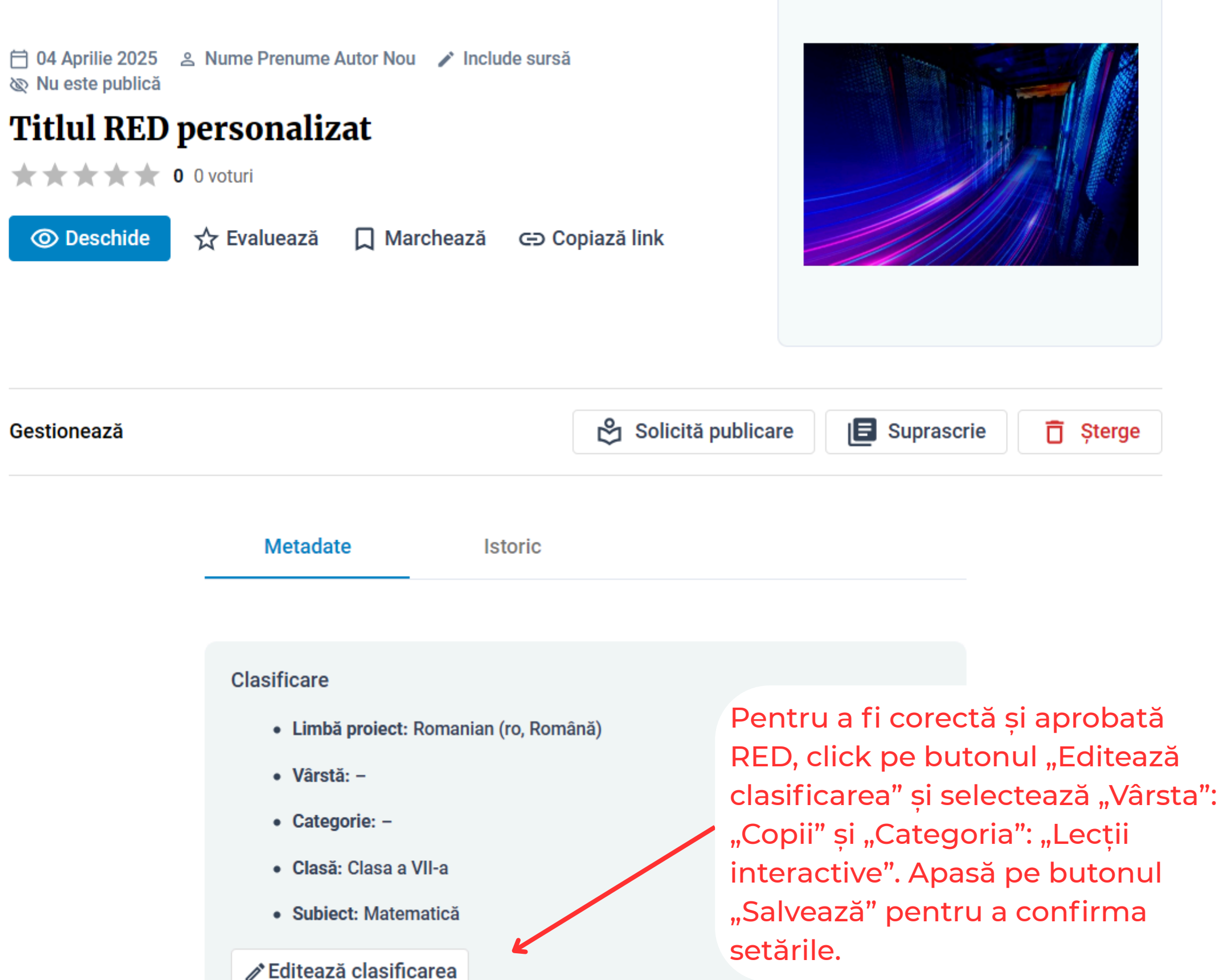

D

**२** ☆

 $\times$ 

library.livresq.com/details/67ef7a686e8e3a00091a28ab С

**-**

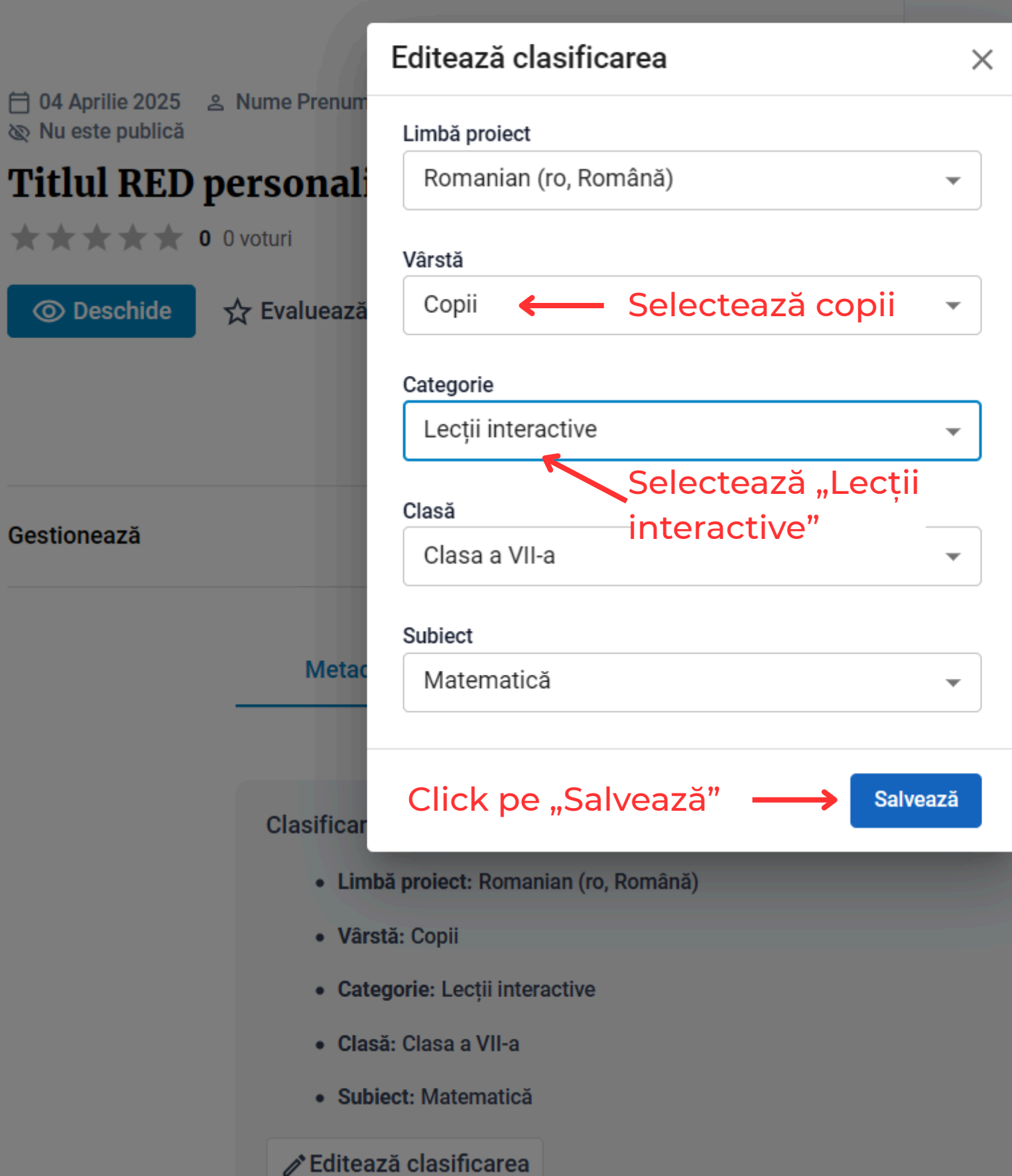

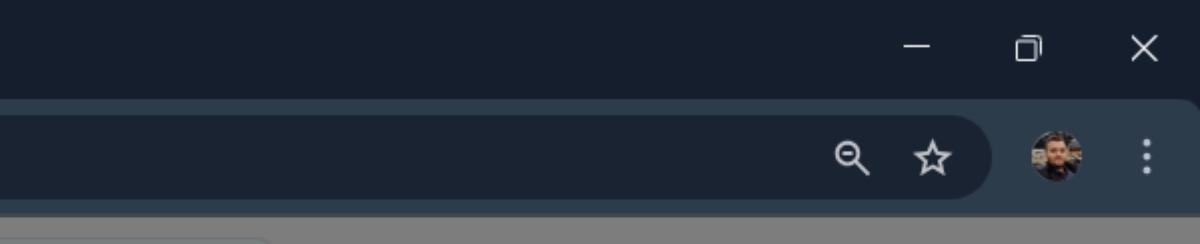

| Suprascrie | <b>Î</b> Șterge |
|------------|-----------------|
|            |                 |

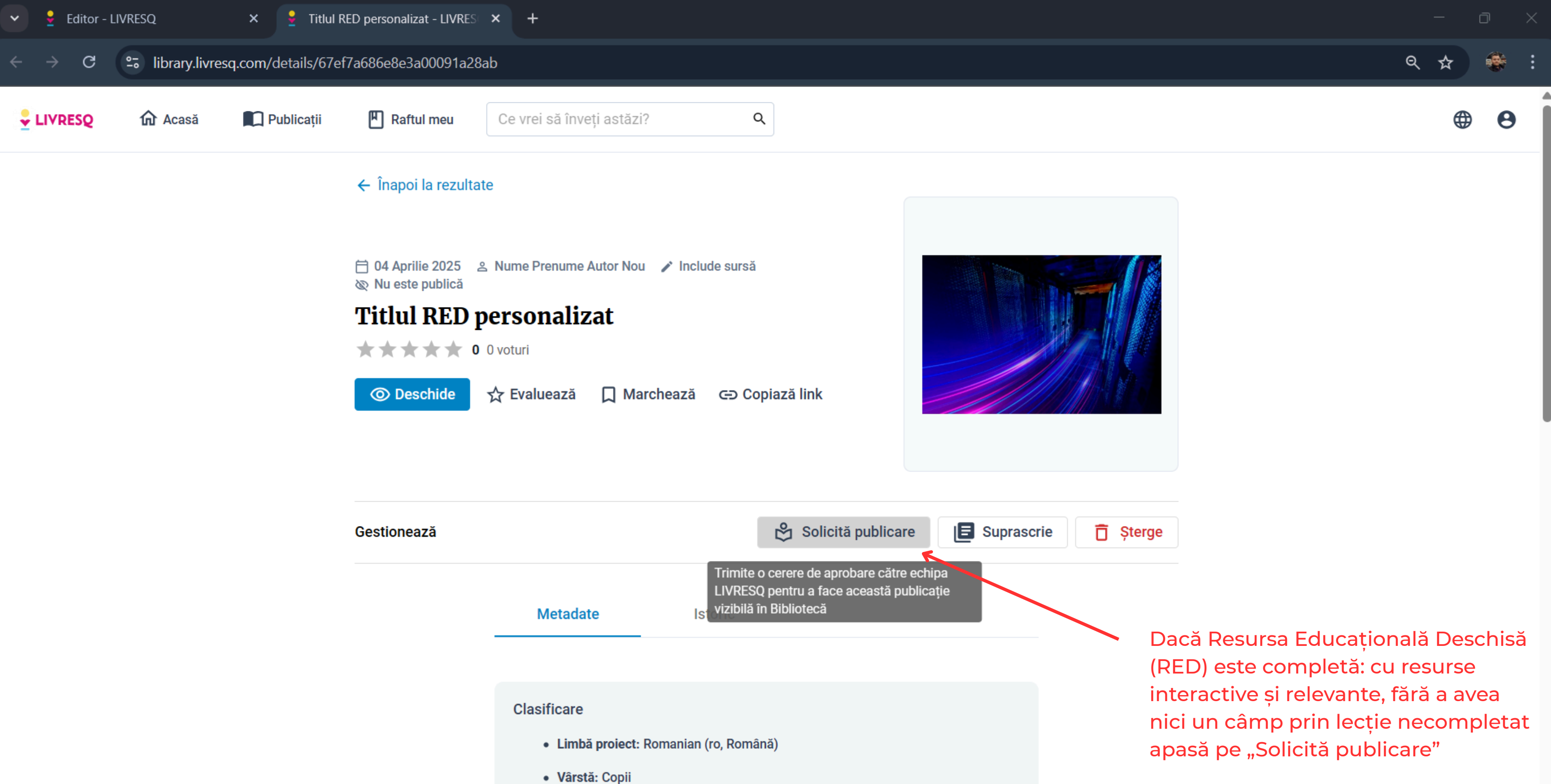

Categorie: Lecții interactive

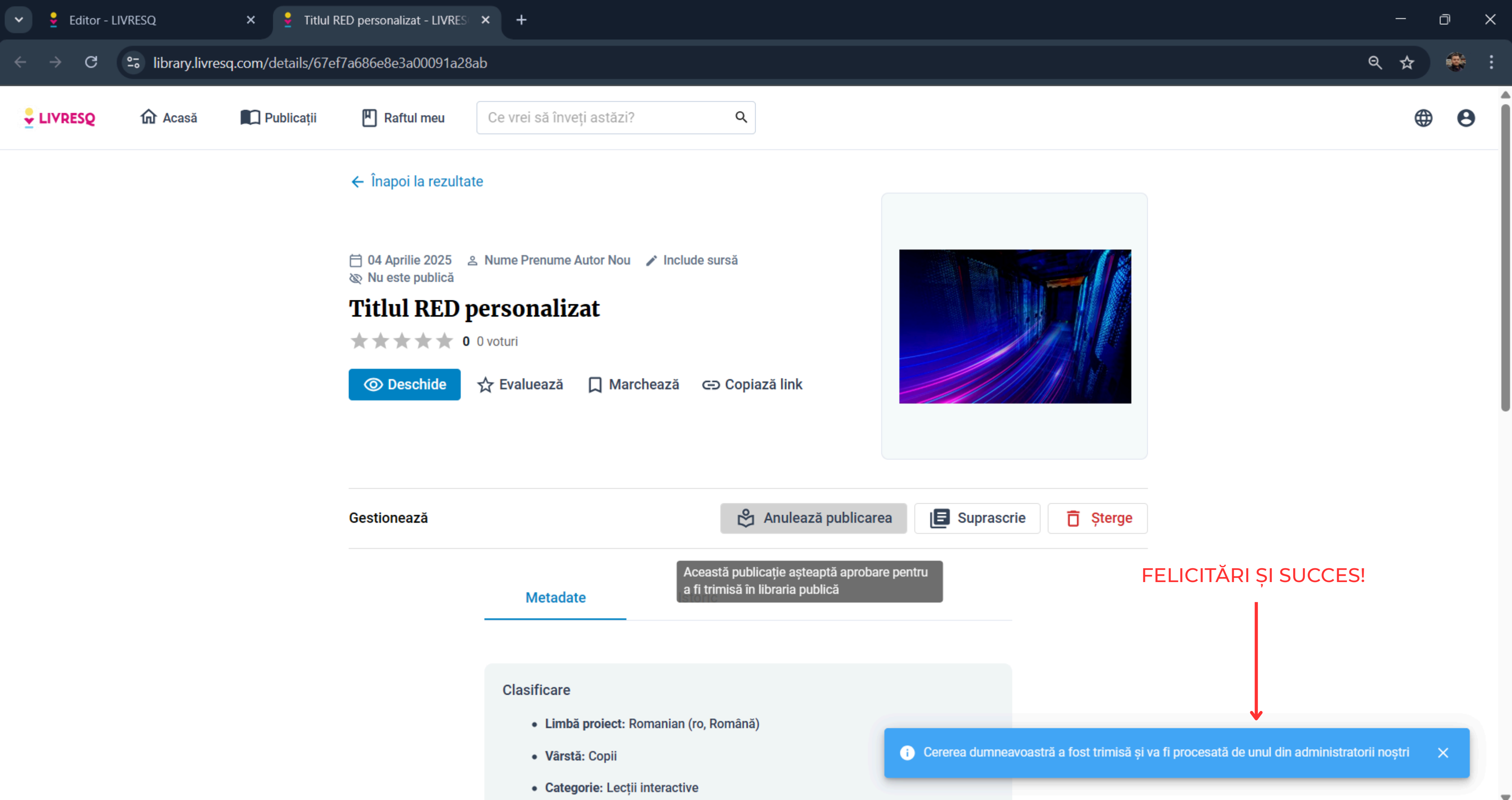

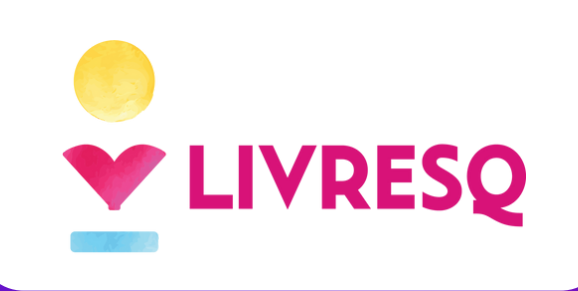

# FELICITÁRI. **AIREUŞIII** #PedagogieDigitală

Peda Digi

© 2025 Ascendia SA. Toate drepturile rezervate

|   | 4                                                                                                    |
|---|----------------------------------------------------------------------------------------------------|
| 2 | Teorema lui Pitagora                                                                                                    |
|   | Nume Autor     *     Adaugă autor       Descriere     2                                                                    |
| a | cum se aplică în viața de zi cu zi.                                                                                        |
|   | <ul> <li>Ce vei invăța astăzi?</li> <li>Teorema lui Pitagora aplicată</li> <li>Să recapitulăm!</li> <li>Diplomă</li> </ul> |
|   | Cuvinte cheie<br>matematică Teorema lui Pitagora triunghi triunghi dreptunghic                                             |
|   | ipotenuză catetă 🛨                                                                                                    |
|   | pedagogiedigitala                                                                                                    |
|   | E                                                                                                    |
|   | Adaugă un câmp nou                                                                                                    |
|   | Text E: Cuprins $\langle \cdots \rangle$ Cuvinte cheie C Atasamente                                                        |